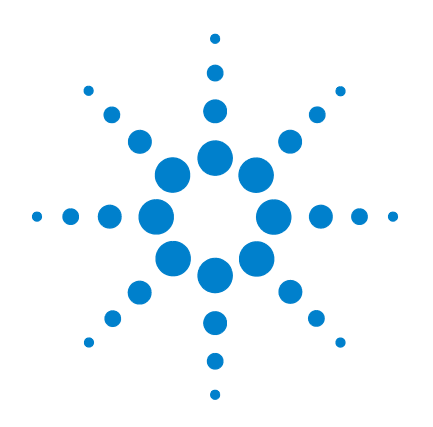

# Agilent U2100A Series Digital IO, 32-Terminal

**User's Guide** 

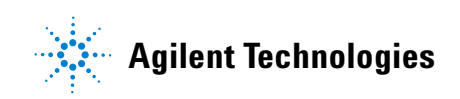

# Notices

© Agilent Technologies, Inc. 2007

No part of this manual may be reproduced in any form or by any means (including electronic storage and retrieval or translation into a foreign language) without prior agreement and written consent from Agilent Technologies, Inc. as governed by United States and international copyright laws.

#### **Manual Part Number**

U2121-90002

### **Edition**

First Edition, March 30 2007

Printed in Malaysia

Agilent Technologies, Inc. 3501 Stevens Creek Blvd. Santa Clara, CA 95052 USA

### Warranty

The material contained in this document is provided "as is," and is subject to being changed, without notice, in future editions. Further, to the maximum extent permitted by applicable law, Agilent disclaims all warranties, either express or implied, with regard to this manual and any information contained herein, including but not limited to the implied warranties of merchantability and fitness for a particular purpose. Agilent shall not be liable for errors or for incidental or consequential damages in connection with the furnishing, use, or performance of this document or of any information contained herein. Should Agilent and the user have a separate written agreement with warranty terms covering the material in this document that conflict with these terms, the warranty terms in the separate agreement shall control.

### **Technology Licenses**

The hardware and/or software described in this document are furnished under a license and may be used or copied only in accordance with the terms of such license.

### **Restricted Rights Legend**

U.S. Government Restricted Rights. Software and technical data rights granted to the federal government include only those rights customarily provided to end user customers. Agilent provides this customary commercial license in Software and technical data pursuant to FAR 12.211 (Technical Data) and 12.212 (Computer Software) and, for the Department of Defense, DFARS 252.227-7015 (Technical Data - Commercial Items) and DFARS 227.7202-3 (Rights in Commercial Computer Software or Computer Software Documentation).

### **Safety Notices**

# CAUTION

A **CAUTION** notice denotes a hazard. It calls attention to an operating procedure, practice, or the like that, if not correctly performed or adhered to, could result in damage to the product or loss of important data. Do not proceed beyond a **CAUTION** notice until the indicated conditions are fully understood and met.

## WARNING

A WARNING notice denotes a hazard. It calls attention to an operating procedure, practice, or the like that, if not correctly performed or adhered to, could result in personal injury or death. Do not proceed beyond a WARNING notice until the indicated conditions are fully understood and met.

# **General Warranty**

The material contained in this document is provided "as is," and is subject to being changed, without notice, in future editions. Further, to the maximum extent permitted by applicable law, Agilent disclaims all warranties, either express or implied with regard to this manual and any information contained herein, including but not limited to the implied warranties of merchantability and fitness for a particular purpose. Agilent shall not be liable for errors or for incidental or consequential damages in connection with the furnishing, use, or performance of this document or any information contained herein. Should Agilent and the user have a separate written agreement with warranty terms covering the material in this document that conflict with these terms, the warranty terms in the separate agreement will control. Duration and conditions of warranty for this product may be superseded when the product is integrated into (becomes a part of) other Agilent products. During the warranty period, Agilent will, at its option, either repair or replace products which prove to be defective. The warranty period begins on the date of delivery or on the date of installation if installed by Agilent.

# **Warranty Service**

For warranty service or repair, this product must be returned to a service facility designated by Agilent. For products returned to Agilent for warranty service, the Buyer shall prepay shipping charges to Agilent and Agilent shall pay shipping charges to return the product to the Buyer. However, the Buyer shall pay all shipping charges, duties, and taxes for products returned to Agilent from another country.

# Limitation of Warranty

The foregoing warranty shall not apply to defects resulting from improper or inadequate maintenance by the Buyer, Buyer-supplied products or interfacing, unauthorized modification or misuse, operation outside of the environmental specifications for the product, or improper site preparation or maintenance.

The design and implementation of any circuit on this product is the sole responsibility of the Buyer. Agilent does not warrant the Buyer's circuitry or malfunctions of Agilent products that result from the Buyer's circuitry. In addition, Agilent does not warrant any damage that occurs as a result of the Buyer's circuit or any defects that result from Buyer-supplied products.

To the extent allowed by local law, Agilent makes no other warranty, expressed or implied, whether written or oral with respect to this product and specifically disclaims any implied warranty or condition of merchantability, fitness for a particular purpose or satisfactory quality.

# **Exclusive Remedies**

To the extent allowed by local law, the remedies provided herein are the Bu yer's sole and exclusive remedies. Agilent shall not be liable for any direct, indirect, special, incidental, or consequential damages (including lost profit or data), whether based on warranty, contract, tort, or any other legal theory.

# **Technology Licenses**

The hardware and/or software described in this document are furnished under a license and may be used or copied only in accordance with the terms of such license.

# **Safety Summary**

The following general safety precautions must be observed during all phases of operation of this instrument. Failure to comply with these precautions or with specific warnings elsewhere in this manual violates safety standards of design, manufacture, and intended use of the instrument. Agilent Technologies, Inc. assumes no liability for the customer's failure to comply with these requirements.

# **Safety Notices**

## WARNING

A WARNING notice denotes a hazard. It calls attention to an operating procedure, practice, or the like that, if not correctly performed or adhered to, could result in personal injury or loss of life. Do not proceed beyond a WARNING notice until the indicated conditions are fully understood and met.

# CAUTION

A CAUTION notice denotes a hazard. It calls attention to an operating procedure, practice, or the like that, if not correctly performed or adhered to, could result in damage to the product or loss of important data. Do not proceed beyond a CAUTION notice until the indicated conditions are fully understood and met.

# **Safety Symbols**

The following symbol on the instrument and in the documentation indicates precautions that must be taken to maintain safe operation of the instrument.

The Instruction Documentation Symbol. The product is marked with this symbol when it is necessary for the user to refer to the instructions in the supplied documentation.

# **Regulatory Markings**

| CE<br>ISM 1-A                         | The CE mark shows that the product complies with all the relevant European Legal Directives.                                                                                                    |
|---------------------------------------|----------------------------------------------------------------------------------------------------|
| ICES/NMB-001                          | ICES/NMB-001 indicates that this ISM device complies with Canadian ICES-001.                                                                                                    |
| C C C C C C C C C C C C C C C C C C C | The CSA mark is a registered trademark of the Canadian Standards Association. A CSA mark with the indicators "C" and "US" means that the product is certified for both the U.S. and Canadian markets, to the applicable American and Canadian standards. |
|                                       | The UL Mark is a registered trademark of Underwriters Laboratories Inc. UL listing mark with the indicators "C" and "US" indicates the product compliance with both Canadian and U.S. requirements.                                                      |
| <b>V</b><br>N10149                    | The C-tick mark is a registered trademark of the Spectrum Management Agency of Australia. This signifies compliance with the Australian EMC Framework regulations under the terms of the Radio Communications Act of 1992.                               |

# **General Safety Information**

## WARNING

- Do not load the output terminals above the specified current limits.
- Do not use the device if it appears damaged or defective.
- Observe all markings on the device before connecting any wiring to the device.
- Turn off the device and application system power before connecting any wiring to the IO terminals.
- Do no operate the device in the presence of flammable gases or fumes.
- Do no install substitute parts or perform any unauthorized modification to the device.
- Do not operate the device with the removable cover detached or loosened.
- Before removing the device cover, always disconnect the power cable and any external circuit.

## CAUTION

- Applying excessive voltage or overloading the device will cause irreversible damage to the circuitry.
- · Use the device with the cables provided.
- Always connect to a USB device that will limit the output current to the maximum rated current of this equipment.

# Waste Electrical and Electronic Equipment (WEEE) Directive 2002/96/EC

This instrument complies with the WEEE Directive (2002/96/EC) marking requirement. This affixed product label indicates that you must not discard this electrical/electronic product in domestic hoursehold waste.

**Product Category:** 

With reference to the equipment types in the WEEE directive Annex 1, this instrument is classified as a "Monitoring and Control Instrument" product.

The affixed product label is shown as below:

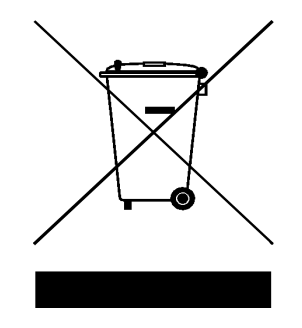

### Do not dispose in domestic household waste

To return this unwanted instrument, contact your nearest Agilent office, or visit:

www.agilent.com/environment/product

for more information.

# **Environmental Conditions**

This instrument is designed for indoor use only. Table 1 shows the general environmental requirements for the product.

|                          | •                                             |
|--------------------------|-----------------------------------------------|
| Environmental Conditions | Requirements                                  |
| Maximum Altitude         | 3000 meter                                    |
| Temperature              | 0 °C to 55 °C (Operating)                     |
|                          | –40 °C to +70 °C (Non-operating)              |
| Humidity                 | Operating <+90 % RH at 40 °C (Non-condensing) |
|                          | Non-operating 90 % RH at 65 °C                |

 Table 1 Environmental Requirements

# CAUTION

This product is designed for use according to Pollution Degree 2 and safety-certified in compliance with:

- IEC 61010-1:2001/EN 61010-1:2001
- USA: UL61010-1: 2004
- Canada: CSA C22.2 No. 61010-1:2004

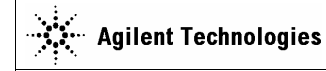

DECLARATION OF CONFORMITY According to ISO/IEC Guide 22 and CEN/CENELEC EN 45014

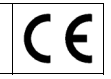

Manufacturer's Name: Manufacturer's Address: Agilent Technologies Microwave Products (M) Sdn. Bhd Bayan Lepas Free Industrial Zone, 11900, Bayan Lepas, Penang, Malaysia

#### Declares under sole responsibility that the product as originally delivered

| Product Name:    | Agilent U2100A Series Digital IO (DAQ)                      |
|------------------|-------------------------------------------------------------|
| Models Number:   | U2121A, U2122A, U2123A                                      |
| Product Options: | This declaration covers all options of the above product(s) |

complies with the essential requirements of the following applicable European Directives, and carries the CE marking accordingly:

Low Voltage Directive (73/23/EEC, amended by 93/68/EEC) EMC Directive (89/336/EEC, amended by 93/68/EEC)

#### and conforms with the following product standards:

#### EMC Standard

IEC 61326-1:1997+A1:1998 / EN 61326-1:1997+A1:1998 CISPR 11:1990 / EN55011:1991 IEC 61000-4-2:1995+A1:1998 / EN 61000-4-2:1995 IEC 61000-4-3:1995 / EN 61000-4-3:1995 IEC 61000-4-3:1995 / EN 61000-4-3:1995 IEC 61000-4-6:1996 / EN 61000-4-5:1996 IEC 61000-4-6:1996 / EN 61000-4-11:1994

#### Limit

Class A Group 1 4 kV CD, 8 kV AD 3 V/m, 80-1000 MHz 0.5 kV signal lines, 1 kV power lines 0.5 kV line-line, 1 kV line-ground 3 V, 0.15-80 MHz 1 cycle / 100%

Canada: ICES-001:1998 Australia/New Zealand: AS/NZS 2064.1

The product was tested in a typical configuration with Agilent Technologies test systems.

Safety IEC 61010-1:2001 / EN 61010-1:2001 Canada: CSA C22.2 No. 61010-1:2004 USA: UL 61010-1: 2004

#### This DoC applies to above-listed products placed on the EU market after:

March Son

Mack Soh Quality Manager

For further information, please contact your local Agilent Technologies sales office, agent or distributor, or Agilent Technologies Deutschland GmbH, Herrenberger Straße 130, D 71034 B**ö**blingen, Germany.

Template: A5971-5302-2, Rev. B.01

16-Feb-2006 Date

U2100A series

#### **Product Regulations**

#### EMC

#### **Performance Criteria**

| IEC 61326-1:1997+A1:1998 / EN 61326-1:1997+A1:1998                             |   |
|--------------------------------------------------------------------------------|---|
| CISPR 11:1990 / EN 55011:1991 – Group 1 Class A                                |   |
| IEC 61000-4-2:1995+A1:1998 / EN 61000-4-2:1995 (ESD 4kV CD, 8kV AD)            | В |
| IEC 61000-4-3:1995 / EN 61000-4-3:1995 (3V/m, 80% AM)                          | Α |
| IEC 61000-4-4:1995 / EN 61000-4-4:1995 (EFT 0.5kV line-line, 1kV line-earth)   | В |
| IEC 61000-4-5:1995 / EN 61000-4-5:1995 (Surge 0.5kV line-line, 1kV line-earth) | В |
| IEC 61000-4-6:1996 / EN 61000-4-6:1996 (3V, 0.15~80 MHz, 80% AM, power line)   | Α |
| IEC 61000-4-11:1994 / EN 61000-4-11:1994 (Dips 1 cycle, 100%)                  | В |
| Canada: ICES-001:1998                                                          |   |
| Australia/New Zealand: AS/NZS 2064.1                                           |   |
|                                                                                |   |

IEC 61010-1:2001 / EN 61010-1:2001 Safetv Canada: CSA C22.2 No. 61010-1:2004 USA: UL 61010-1: 2004

#### Additional Information:

The product herewith complies with the essential requirements of the Low Voltage Directive 73/23/EEC and the EMC Directive 89/336/EEC (including 93/68/EEC) and carries the CE Marking accordingly (European Union).

#### <sup>1</sup>Performance Criteria:

A Pass - Normal operation, no effect. B Pass - Temporary degradation, self recoverable. C Pass - Temporary degradation, operator intervention required. D Fail - Not recoverable, component damage. N/A - Not applicable

#### Models Description:

U2121A - 16-Terminal Digital Input and 16-Terminal Digital Output U2122A - 32-Terminal Digital Input U2123A - 32-Terminal Digital Output

#### Notes:

#### **Regulatory Information for Canada**

ICES/NMB-001:1998 This ISM device complies with Canadian ICES-001. Cet appareil ISM est conforme à la norme NMB-001 du Canada.

#### Regulatory Information for Australia/New Zealand

This ISM device complies with Australian/New Zealand AS/NZS 2064.1 CN10149

# In This Guide ...

- 1 **Getting Started** Chapter 1 introduces the new Agilent U2100A Series Data Acquisition (DAQ) and provides overviews of the product, its dimensions, and accessories.
- 2 Features and Functions Chapter 2 contains details of the product features, applications, and specifications. You will also find information on the U2100A Series DAQ's functionality. From this chapter, you can understand how to program and configure the device via SCPI (Standard Commands for Programmable Instruments) commands.
- 3 Installing U2100A Series DAQ Chapter 3 includes steps and descriptions on how to install the U2100A Series DAQ, Agilent U2121 IVI Driver and Agilent DIO Diagnostics Application software.
- 4 Pin Connections Chapter 4 focuses on detailed connector layout and pin assignment description of all the U2100A Series DAQ. There is also information on input and output terminal equivalent circuits with some application examples.

# **Contents**

#### Notices ii

General Warranty iii Warranty Service iii Limitation of Warranty iv Exclusive Remedies iv Technology Licenses iv Safety Summary v Safety Notices v Safety Notices v Safety Symbols vi Regulatory Markings vi General Safety Information vii Waste Electrical and Electronic Equipment (WEEE) Directive 2002/96/EC viii Environmental Conditions ix In This Guide ... xii

### **1 Getting Started**

Introduction to the Agilent U2100A 6 Product at a Glance 6 Accessories 9 Dimensions 9 Product Overview 10

### 2 Features and Functions

- Features 12
- Applications 13
- Product Specifications 14
- General Specifications 15
- Digital IO Functionality 16
- Digital Input/Output 16
- Configuring IO Features 16
- U2121A/U2123A Watchdog Timer 16
- U2121A/U2122A Digital Filtering 18
- U2121A/U2122A Edge Detection 21

U2121A/U2123A Programmable Power-Up States 24
IVI-COM Drivers 26

IVI-COIVI DIIVEIS 20

- Choosing Instrument-Specific Interface 26
- Choosing Class-Compliant Interface 26
- Using Both Interfaces 27
- Programming Environments 28

### **3 Installing U2100A Series DAQ**

Receiving and Unpacking Unit 30
Shipment Contents 30
System Requirements 31
Installing Agilent IO Libraries Suite 32
Installing Agilent U2121 Software 32
Agilent U2121 IVI Driver 32
Agilent DIO Diagnostics Application 34
Connecting the U2100A Series DAQ 36
Installation Troubleshooting 36
Changing Your Installation or Removing Agilent U2121 Software 37
Agilent DIO Diagnostics Application 37
Agilent DIO Diagnostics Application 37
Communicating with U2100A Series DAQ 38

Websites 39

#### **4** Pin Connections

IO Descriptions 42 U2100A Series Functional Block Diagram 43 Pin Assignments 44 Circuit Diagrams 47 • Input Equivalent Circuit 47

Keeping Your Software Up To Date 38

- Input Example Circuit 48
- Output Equivalent Circuit 51
- Output Example Circuit 52

Index 55

# **List of Figures**

Figure 1 Agilent U2100A Series Dimensions 9 Figure 2 U2100A Series Functional Block Diagram 43 Figure 3 U2121A Pin Assignment 44 Figure 4 U2122A Pin Assignment 45 Figure 5 U2123A Pin Assignment 46 Figure 6 Input Equivalent Circuit 47 Figure 7 Input Example using Proximity Sensor 48 Figure 8 Input Example using TTL Logic 50 Figure 9 Input Example using TTL Logic 50 Figure 10 Output Equivalent Circuit 51 Figure 11 Output Example using Incandescent Lamp 52 Figure 13 Output Example using TTL Logic 54

# **List of Tables**

Table 1 Environmental RequirementsixTable 2 Electrical Specifications14Table 3 General Specifications15Table 4 Pulse Width Blocked19Table 5 Pulse Width Passed19

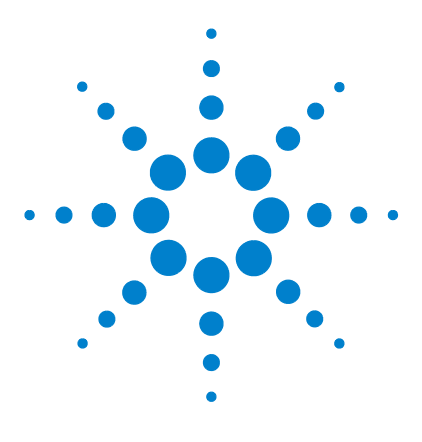

Agilent U2100A Series Digital IO, 32-Terminal User's Guide

# **Getting Started**

1

Introduction to the Agilent U2100A 6 Product at a Glance 6 Accessories 9 Dimensions 9 Product Overview 10

This chapter introduces the new Agilent U2100A Series Data Acquisition (DAQ) and provides overviews of the product, its dimensions, and accessories.

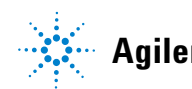

# Introduction to the Agilent U2100A

Agilent U2100A Series Data Acquisition (DAQ) is a portable USB Digital IO that is affordable and delivers reliable data acquisition solution for digital signals. It is ideal for a broad variety of applications in both industrial and scientific environments. The U2100A Series DAQ comes with USB plug- and- play connectivity. Hence, it is easy to use and compatible with any system that provides USB connectivity. It is robust, cost- effective, high speed, user friendly and easy to implement for any test and measurement application.

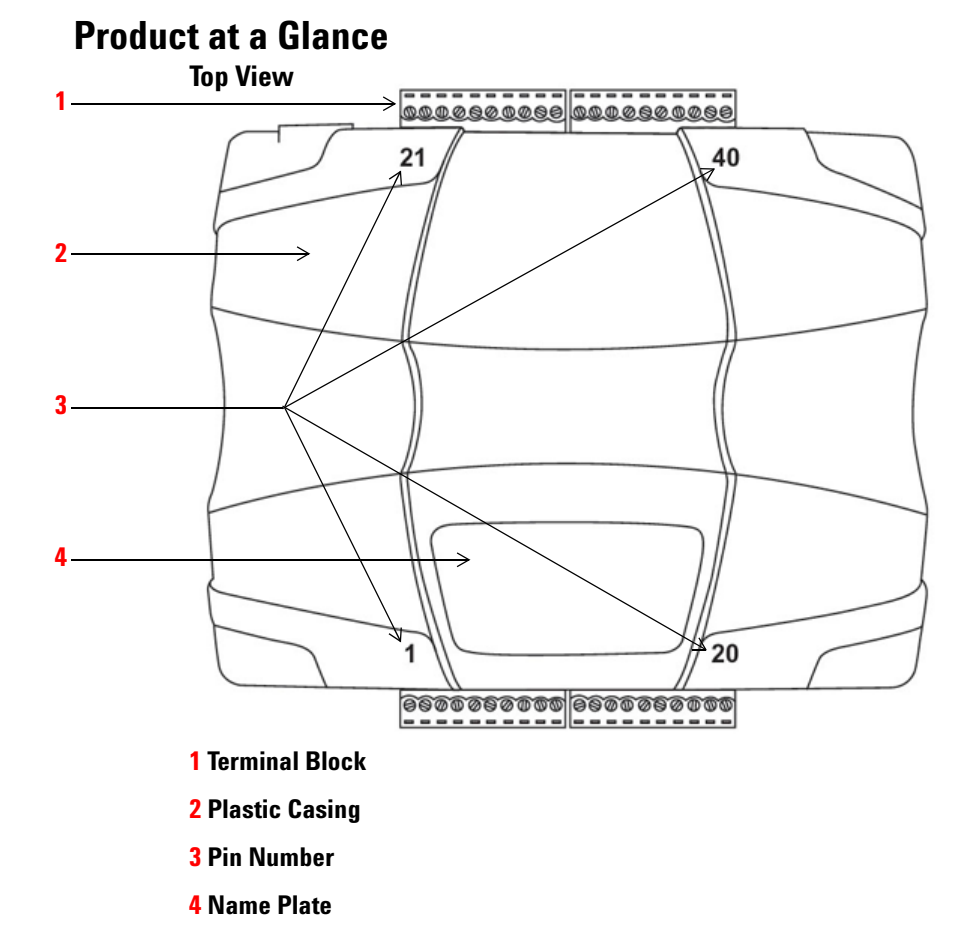

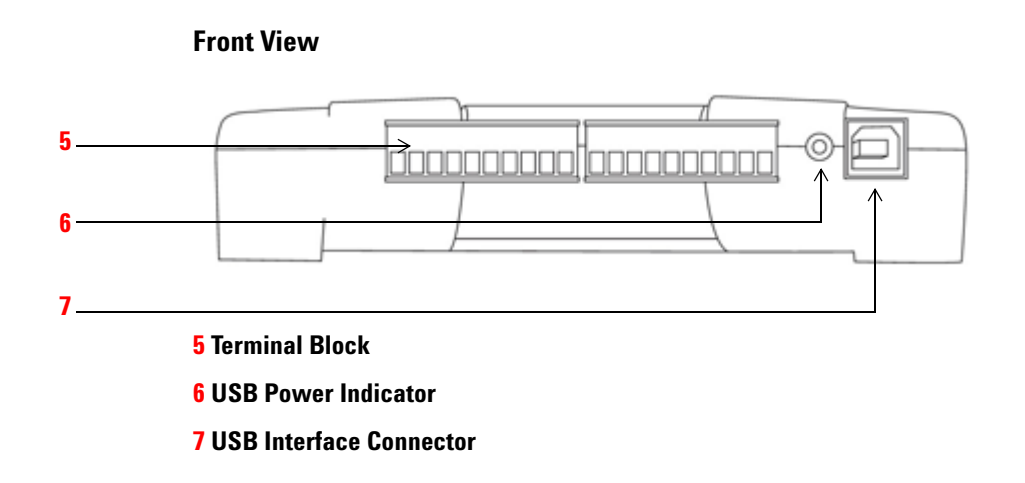

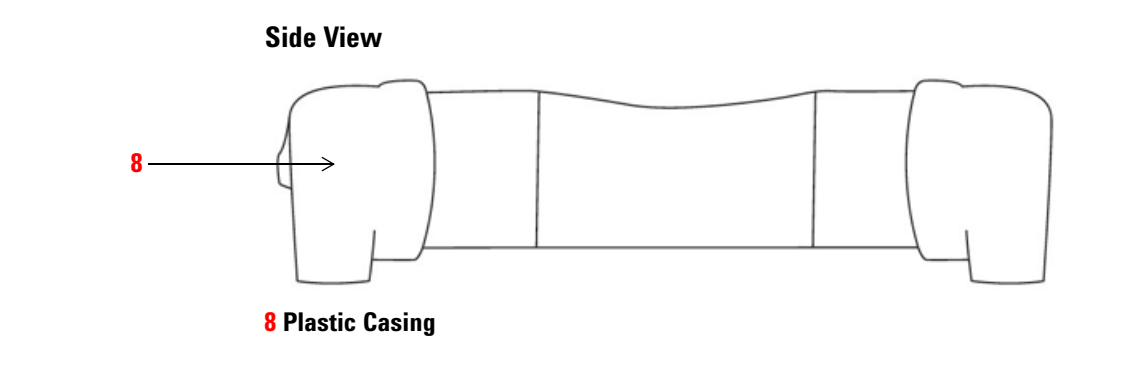

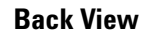

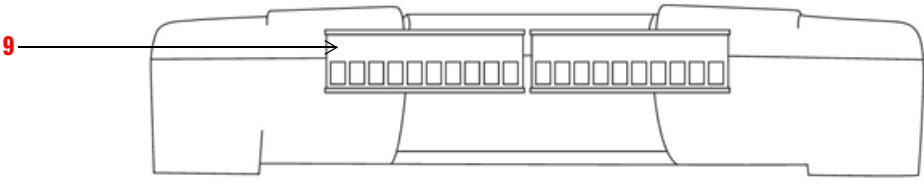

9 Terminal Block

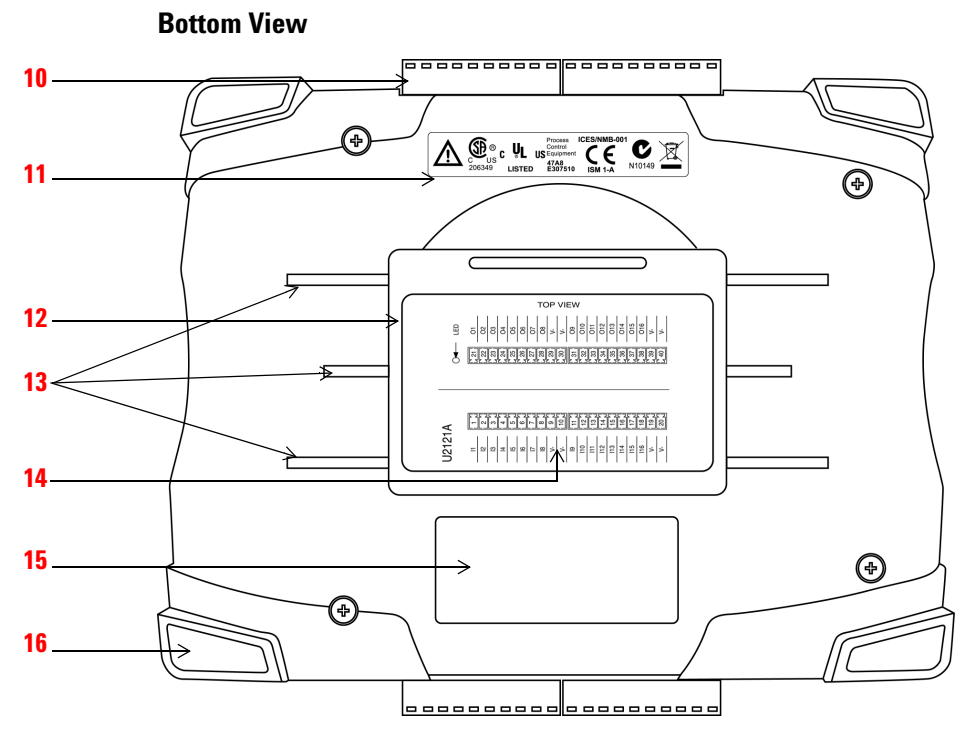

- **10** Terminal Block
- 11 Markings
- **12** Removable Cover WARNING
- **13 DIN Rail Clamp Slot**
- **14** Pin Assignment Diagram
- **15 Model & Serial Number Label**
- **16** Grommet

# WARNING

• Do not operate the device with the removable cover detached or loosened.

Before removing the device cover, always disconnect the power cable and any external circuit.

# Accessories

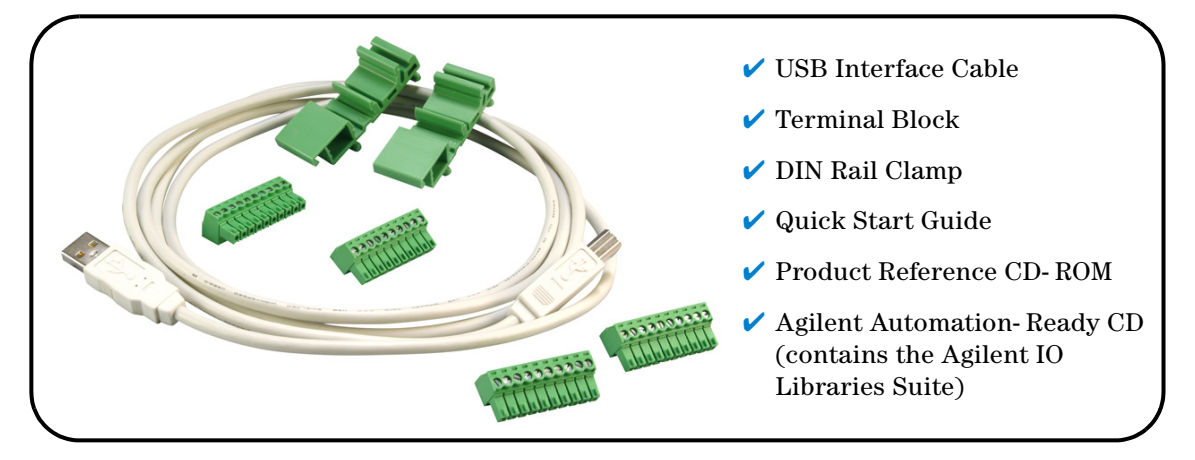

# Dimensions

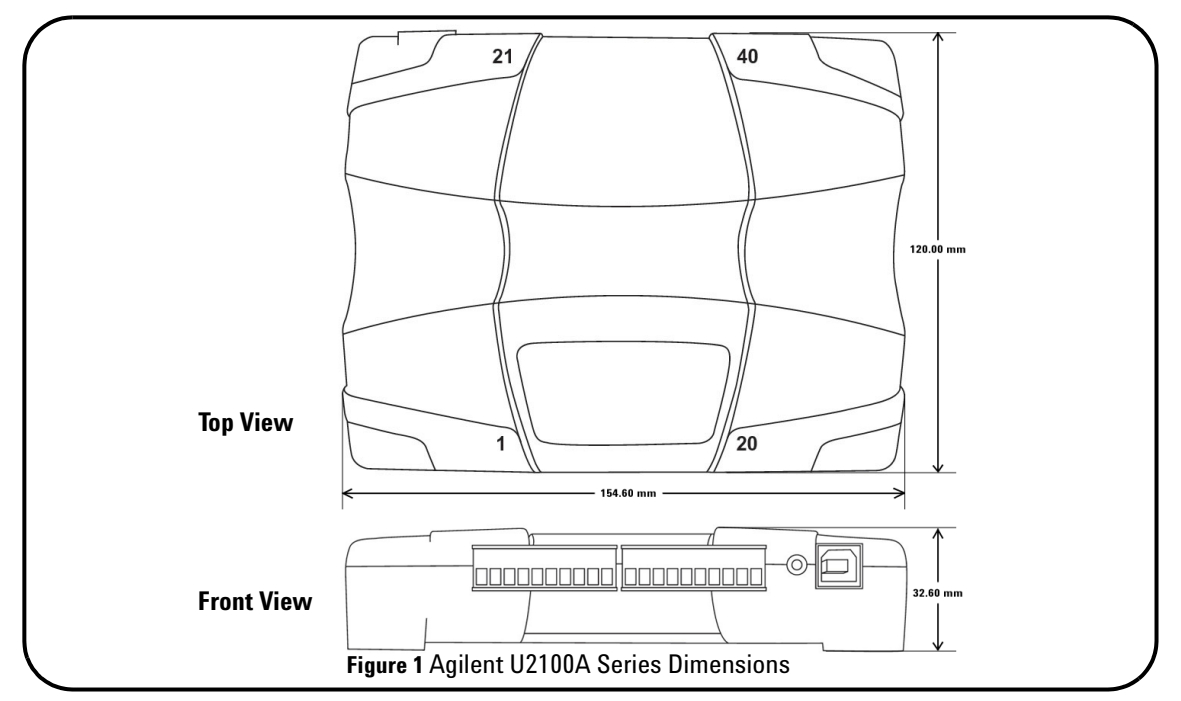

Agilent U2100A Series Digital IO, 32-Terminal User's Guide

# **Product Overview**

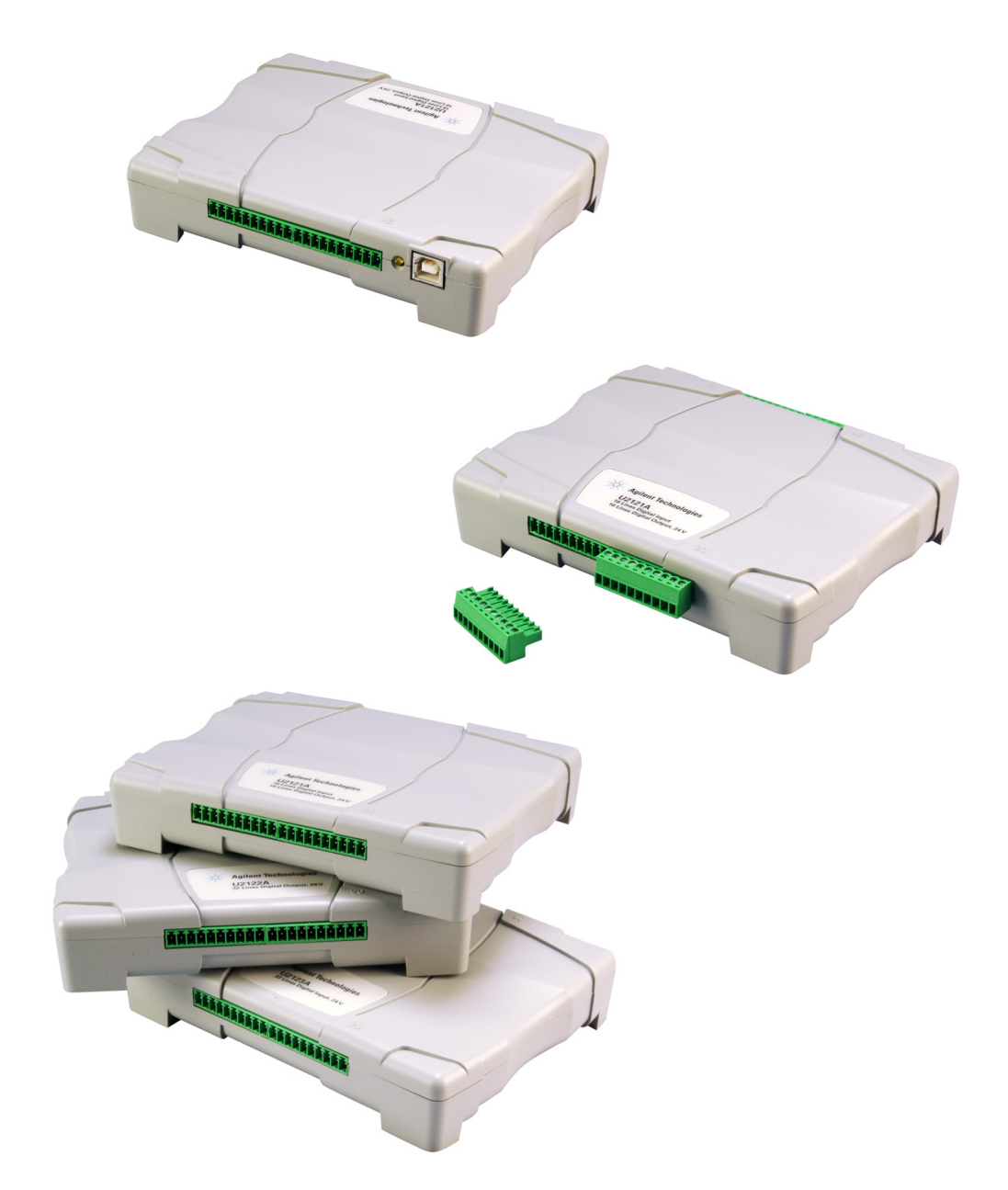

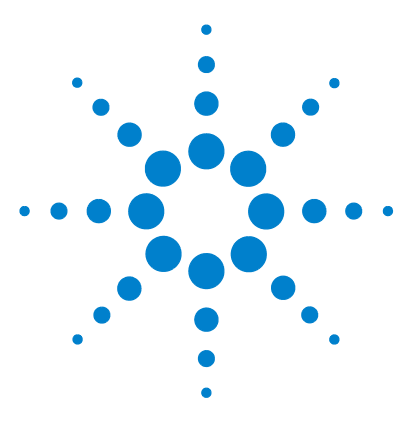

Agilent U2100A Series Digital IO, 32-Terminal User's Guide

# **Features and Functions**

Features 12

2

Applications 13

Product Specifications 14

General Specifications 15

Digital IO Functionality 16

Digital Input/Output 16

Configuring IO Features 16

- U2121A/U2123A Watchdog Timer 16
- U2121A/U2122A Digital Filtering 18
- U2121A/U2122A Edge Detection 21
- U2121A/U2123A Programmable Power-Up States 24

IVI-COM Drivers 26

- Choosing Instrument-Specific Interface 26
- Choosing Class-Compliant Interface 26
- Using Both Interfaces 27
- Programming Environments 28

This chapter contains details of the product features, applications, and specifications. You will also find information on the U2100A Series DAQ's functionality. From this chapter, you can understand how to program and configure the device via SCPI (Standard Commands for Programmable Instruments) commands.

NOTE

For complete details on the SCPI commands, see the *Agilent U2100A Series Digital IO, 32-Terminal Programming Guide* included in the *Agilent USB Digital IO, 32-Terminal U2100A Series Product Reference CD-ROM*.

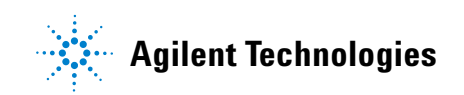

# **Features**

There are three models featured in the Agilent U2100A Series DAQ:

- •U2121A 16- Terminal Digital Input and 16- Terminal Digital Output
- •U2122A 32- Terminal Digital Input
- •U2123A 32-Terminal Digital Output

The U2100A Series DAQ provides the following features:

- ✓ Up to 32 input terminals and 32 output terminals
- ✓ Supports input voltage ranging from 0 V 24 V
- ✓ 5 V 24 V external supply for external load
- ✓ USB Full Speed (12 Mbps)
- ✓ USBTMC USB488 1.0 Standards compliant
- ✓ SCPI compatible
- ✓ IVI- C and IVI- COM Drivers for WinXP and Win2K
- ✓ IVI- C and IVI- COM compatibility with National Instruments LabVIEW
- Terminal block connection for ease of wiring
- ✓ Optional DIN rail clamp for ease of mounting
- ✓ Opto- isolated IO channels
- ✓ Controlled in Bit, Byte, Word and Long Word
- ✓ Dry contact input channels
- ✓ Fuse protected output channels (shared by 8 terminals)
- ✓ High load current

# Applications

The U2100A Series DAQ is designed for robust and demanding industrial applications. This product is suitable for a wide range of applications inclusive of:

- ✓ Driving relays, actuator, valve and so forth
- ✓ Interface to industrial sensors, limit switches and transducers
- $\checkmark$  Industrial control and automation
- ✓ Isolated data communication
- ✓ Logic level interface
- ✓ Laboratory automation

### 2 Features and Functions

# **Product Specifications**

| Table 2 Electrical Specifications                                        |                                                      |                                    |                                                      |
|--------------------------------------------------------------------------|------------------------------------------------------|------------------------------------|------------------------------------------------------|
|                                                                          | Agilent U2121A                                       | Agilent U2122A                     | Agilent U2123A                                       |
| Digital IO lines                                                         | 16 I, 16 O                                           | 32                                 | 32 0                                                 |
| INPUT CHARACTERISTICS                                                    |                                                      |                                    |                                                      |
| Input voltage                                                            | 0 V to 24 V                                          | 0 V to 24 V                        | -                                                    |
| Input logic low voltage                                                  | < 1.3 V                                              | < 1.3 V                            | -                                                    |
| Input logic low current source                                           | 3 mA max                                             | 3 mA max                           | -                                                    |
| Input logic high voltage                                                 | > 3.5 V                                              | > 3.5 V                            | -                                                    |
| Maximum rating                                                           |                                                      |                                    |                                                      |
| Input voltage                                                            | 26 V max                                             | 26 V max                           | -                                                    |
| Input propagation delay                                                  | 100 µs (Opto-isolator)                               | 100 µs (Opto-isolator)             | -                                                    |
| OUTPUT CHARACTERISTICS                                                   |                                                      |                                    |                                                      |
| Output load voltage                                                      | 24 V max                                             | -                                  | 24 V max                                             |
| Output low voltage                                                       | 1.2 V max                                            | -                                  | 1.2 V max                                            |
| Max output sink current per terminal with only one terminal "on"         | 400 mA max                                           | -                                  | 400 mA max                                           |
| Max output sink current per terminal for all terminals "on" in a channel | 100 mA per terminal                                  | -                                  | 100 mA per terminal                                  |
| Max output sink current per channel<br>(8 terminals per channel)         | 800 mA (max 1600 mA for 2 channels)                  | -                                  | 800 mA (max 3200 mA for 4 channels)                  |
| Maximum rating                                                           |                                                      |                                    |                                                      |
| Max voltage                                                              | 26 V max                                             | -                                  | 26 V max                                             |
| Fuse protected                                                           | 1.5 A per channel                                    | -                                  | 1.5 A per channel                                    |
| Output propagation delay                                                 | 100 μs (Opto-isolator)                               | -                                  | 100 μs (Opto-isolator)                               |
| OTHER FEATURES                                                           |                                                      |                                    |                                                      |
| Device type                                                              | Software timed                                       | Software timed                     | Software timed                                       |
| Additional features                                                      | <ul> <li>Programmable<br/>power-up states</li> </ul> | -                                  | <ul> <li>Programmable<br/>power-up states</li> </ul> |
|                                                                          | <ul> <li>Watchdog timer</li> </ul>                   | -                                  | <ul> <li>Watchdog timer</li> </ul>                   |
|                                                                          | Edge detection                                       | <ul> <li>Edge detection</li> </ul> | -                                                    |
|                                                                          | <ul> <li>Digital filter</li> </ul>                   | <ul> <li>Digital filter</li> </ul> | -                                                    |

|                         | Agilent U2121A                               | Agilent U2122A                               | Agilent U2123A                               |
|-------------------------|----------------------------------------------|----------------------------------------------|----------------------------------------------|
| USB POWER REQUIREMENTS  |                                              |                                              |                                              |
| USB                     | USB FS                                       | USB FS                                       | USB FS                                       |
| USB voltage             | 5 V (4.75 to 5.25 V)                         | 5 V (4.75 to 5.25 V)                         | 5 V (4.75 to 5.25 V)                         |
| USB current consumption | 100 mA min,<br>500 mA max,<br>120 mA nominal | 100 mA min,<br>500 mA max,<br>120 mA nominal | 100 mA min,<br>500 mA max,<br>120 mA nominal |
| USB suspend             | 200 μA min,<br>2.5 mA max,<br>250 μA nominal | 200 μA min,<br>2.5 mA max,<br>250 μA nominal | 200 μA min,<br>2.5 mA max,<br>250 μA nominal |

# **General Specifications**

Table 3 General Specifications

#### **OPERATING ENVIRONMENT**

- Full accuracy at 0 °C to 55 °C
- Full accuracy up to 90 % RH at 40 °C (Non-condensing)
- Altitude up to 3000 m

#### **STORAGE COMPLIANCE**

–40 °C to 70 °C

#### **SAFETY COMPLIANCE**

Certified by: IEC 61010-1:2001 / EN 61010-1:2001 (2nd Edition), USA: UL61010-1: 2004, Canada: CSA C22.2 No.61010-1:2004

#### ENVIRONMENTAL CONTROL

Pollution Degree 2

#### **EMC COMPLIANCE**

Certified to IEC/EN 61326: 1998 / CISPR 11, Group 1, Class A

#### **SHOCK & VIBRATION**

Tested to IEC / EN 60086-2

#### PHYSICAL CHARACTERISTICS

- I/O connectors: USB series B receptacle, 10 position terminal block (4 pieces)
- Terminal block I/O wiring: AWG 18 to 26 conductor wires with insulation stripped from the end by 7 mm. Use suitable ferrule for multistranded wires (do not solder).
- Terminal block screw torque: 2 kg-cm

#### DIMENSION (HxWxD)

• 154.60 mm x 120.00 mm x 32.60 mm

#### WEIGHT 270 g / 0.595 lbs

#### WARRANTY 3 years

#### 2 Features and Functions

# **Digital IO Functionality**

#### **Digital Input/Output**

The input terminal of the device is active low sourcing type input port. The input terminal will be read as 0 when the terminal is connected to a voltage level lower or equivalent to Vil. Alternately, input terminal will be read as 1 when the terminal is connected to voltage level greater or equivalent to Vih or left open.

The output terminal of the device is an active low sinking output type also known as an open drain driver. When 1 is written to the particular bit, the driver will be activated and current will be sank into the driver to pull the bit low. When 0 is written to the bit, the driver will be deactivated and left floating as open drain connection.

# **Configuring IO Features**

The Agilent U2100A Series DAQ product family comes with additional versatile features such as:

- ✓ Watchdog Timer
- Digital Filtering
- Edge Detection
- ✓ Programmable Power- Up States

#### U2121A/U2123A Watchdog Timer

The watchdog timer is incorporated into U2121A/U2123A as a fail- safe feature. In case of software or operating system crash, or the USB communication link is lost, the watchdog function will allow user to set critical output lines to a known state.

|      | Before enabling a watchdog timer, user will have to program the desired<br>watchdog timeout period to the watchdog timer register. At the same time,<br>watchdog data must be configured to the logic state that the user would like<br>the output lines to be updated when watchdog timer overflow.                                                                                                    |
|------|----------------------------------------------------------------------------------------------------|
|      | After the watchdog timer is enabled, the user will have to reset the watchdog timer periodically within the pre- programmed timeout period. This is to make sure that the watchdog data will not be written to the output lines.                                                                                                    |
|      | The watchdog timer is clocked by a 12 MHz clock generator. The watchdog timer value program to the watchdog timer register will be decreased at every 83.333 ns interval. If the watchdog timer is decreased to 0 before it receives any watchdog reset command, all the output lines will be updated with the data in watchdog data register. On top of that, the Watchdog Interrupt Flag bit (Bit 0) of the Status Byte will be set to '1' when the watchdog timer expires. |
|      | Before the watchdog timer is able to function, the user has to turn on the Watchdog Enable bit (Bit 0) located in the master Enable register by writing value '1' to that particular bit.                                                                                                    |
| NOTE | The user can enable the watchdog timer service request upon watchdog timeout to the host. This is done by setting '1' to Watchdog Interrupt Enable bit (Bit 1) of the Service Request Enable register. When the watchdog timer overflows, the Watchdog Interrupt Flag bit will be set to '1' and a service request will be issued by the device to the PC Host.                                                                                                    |
|      | See formula below on how to calculate the watchdog timer register value based on the required watchdog interval:                                                                                                    |
|      | Watchdog Timer = $2^{32}$ – (Watchdog Interval <sup>*</sup> × 12 MHz)                                                                                                    |
|      | * <i>Watchdog Interval</i> - Watchdog timeout interval                                                                                                    |
| NOTE | The minimum value for Watchdog Timer is 1 and maximum value is 4294967295.                                                                                                    |
|      | You can specify the amount of time that must elapse before the watchdog timer expires by setting the watchdog timeout period. The counter on the watchdog timer is configurable up to $(2^{32} - 1) \times 1/12$ MHz (approximately six minutes) before it expires.                                                                                                    |

#### 2 Features and Functions

#### **Example:**

The following command segment configures the watchdog data to be 123 for channel 1 and 2. In other words, data value of 123 will be updated to the output channel 1 and 2 upon watchdog overflow if watchdog timer is turned ON. Watchdog timer value is then programmed to be 1s. The host must keep sending CONFigure:DIGital:WDOG:RESet in order to reset the watchdog counter so that the watchdog data will not be written to the output channels. If the host does not send any CONFigure:DIGital:WDOG:RESet command for longer or equal 1s, data value of 123 will be written to the output channel 1 and 2.

Watchdog Timer =  $2^{32}$  – (Watchdog Interval × 12 MHz) =  $2^{32}$  – (1s × 12 MHz) = 4294967296 – 12000000 = 4282967296

CONF:DIG:WDD:BYTE 123,(@0001,0002) CONF:DIG:WDOG:LWOR 4282967296, (@0001) CONF:DIG:ENAB:BIT 1, 0, (@0001)

#### U2121A/U2122A Digital Filtering

U2121A/U2122A input lines has a versatile digital filtering functionality. This allows the user to filter out undesired glitches or unwanted pulses entering the input lines.

### NOTE

All the input lines share the same filter timing interval.

Digital filtering can be configured to filter out pulses that are shorter than the pre-programmed timing interval. Pulses that are longer than double of the specified timing interval will be allowed to pass through and be read by the device.

# **NOTE** Pulses that are longer than the interval and shorter than double the interval will either be filtered or passed through.

All the digital signals that are interfaced to the input lines of the device will go through optocouplers for isolation purpose. In general, optocouplers will turn on faster than they turn off. This results to the fact that input signal falling edge will be detected earlier as compared to rising edge signal. The variation is typically recorded as 100  $\mu$ s or less.

The user will have to write the relevant timer value to the Filter Timer register before enabling the digital filter function.

See Table 4 and 5 below for the Filter timer register value based on the  $t_{interval}$  of the pulse width that you intend to block or allow to pass through the filter.

| High Pulse | t <sub>interval</sub> – 100 μs | Filter Timer   |  |
|------------|--------------------------------|----------------|--|
| Low Pulse  | t <sub>interval</sub> + 100 µs | Register Value |  |

 Table 5 Pulse Width Passed

Table / Pulse Width Blocked

| High Pulse | (t <sub>interval</sub> – 100 µs) / 2 | Filter Timer   |
|------------|--------------------------------------|----------------|
| Low Pulse  | (t <sub>interval</sub> + 100 μs) / 2 | Register Value |

### NOTE

The 100 µs delay is not a guaranteed timing. For Filter timer value, the user needs to estimate and evaluate a suitable interval for the signal to be blocked or allowed to pass through.

The digital filter timing is based on a built- in timer that will run once the digital filter is enabled. The timer is clocked by a 12 MHz clock generator. On every rising edge, the filter timer counter is decremented. When it reaches 0, the timer auto reloads and the device will check for any valid change of state. Simultaneously, input lines are sampled on every rising clock as well. If a change to a new state holds for at least 2 consecutive occurrences that the filter timer reaches 0, the new state will be registered and read as a valid state.

The user can configure the filter timing interval by setting the correct value for the Filter timer register. Any changes that are shorter than the filter timer interval will never be detected or registered as a valid state.

Before the digital filter can function, the user needs to turn on the Filter Enable bit (Bit 1) located in the master Enable register by writing value '1' to that particular bit.

See formulas below on how to calculate the Filter timer register value based on the required blocked and passed pulse width interval:

Block Filter Timer =  $2^{32}$  – (Pulse Width Blocked Interval<sup>\*</sup> × 12 MHz)

Pass Filter Timer =  $2^{32}$  – (Pulse Width Passed Interval<sup>\*\*</sup> / 2 × 12 MHz)

\* Pulse Width Blocked Interval - Pulse width that will certainly be blocked

\*\* *Pulse Width Passed Interval* - Pulse width that will certainly be passed through

### NOTE

The minimum value for Filter Timer register is 1 and maximum value is 4294967295.

#### **Examples:**

1 The following command segment configures the filter timer to block any digital input state changes less than 500  $\mu$ s.

Block Filter Timer =  $2^{32}$  – (Pulse Width Blocked Interval × 12 MHz) =  $2^{32}$  – (500 µs × 12 MHz) = 4294967296 – 6000 = 4294961296

CONF:DIG:FILT:LWOR 4294961296, (@0001)

```
CONF:DIG:ENAB:BIT 1, 1, (@0001)
```

2 The following command segment configures the filter timer to pass any digital input state changes more than 500  $\mu$ s. Any signal that changes states and last for more than 500  $\mu$ s will be detected by the digital input on the module.

Pass Filter Timer = 
$$2^{32}$$
 – (Pulse Width Passed Interval / 2 × 12 MHz)  
=  $2^{32}$  – (500 µs / 2 × 12 MHz)  
= 4294967296 – 3000  
= 4294964296

CONF:DIG:FILT:LWOR 4294964296, (@0001) CONF:DIG:ENAB:BIT 1, 1, (@0001)

#### U2121A/U2122A Edge Detection

All the input lines of U2121A/U2122A provide edge detection capability for the user to monitor the change of state on the input signal. Each of the edge detection input lines can be configured individually for detecting positive edge, negative edge or both edges at the same time.

Before any input lines perform any edge detections on the input signal, the user will have to configure the individual Interrupt Enable register and the desired Positive Edge and/or Negative Edge detection register mask. After configuring all the individual input lines, master Edge Detection Enable bit (Bit 2) located in master Enable register must be set to '1' in order for the edge detection functionality to work. Any changes detected will turn on the corresponding Interrupt Flag bit in the Interrupt Flag register.

The user can also enable the edge detection interrupt service request by turning on the Edge Detection Interrupt Enable bit (Bit 0) in the Service Request Enable register. When a valid edge detection is triggered, the master Edge Detection Interrupt Flag bit (Bit 0) of the Status Byte will be set to '1' and a service request will be issued by the device to the PC Host.

#### 2 Features and Functions

The edge detection might not be suitable for detecting frequent signal state changes.

### NOTE

The performance of the service request will vary from system to system.

If multiple edge detections have been registered, all the individual Interrupt Flag will be or- ed together to represent the Edge Detection Interrupt Flag bit (Bit 0) of the Status Byte register.

In order to clear the master Edge Detection Interrupt Flag bit (Bit 0) of the Status Byte, user will have to clear all the individual edge detection Interrupt Flags by writing the value of the Interrupt Flag register data back to the Interrupt Flag register.

#### **Example:**

| CONF:DIG:IFL:BYTE? (@0001)    | // Read interrupt flag value                                                 |
|-------------------------------|------------------------------------------------------------------------------|
| Typical Response: 254         |                                                                              |
| CONF:DIG:IFL:BYTE 254,(@0001) | // Write back the value read back in order<br>// to clear the interrupt flag |

On every write command to the individual Interrupt Flag register, the corresponding interrupt flag bit, which is set to '1', will be turned off. When service request is generated from the device, user will have to clear the interrupt flag in order for new edge to be detected. If all the individual interrupt flags are not cleared in a single write command, a new service request will be re-issued. To ensure that the service request is not re-issued due to the same edge that has triggered the service request previously, it is recommended to always use the largest data width available for that particular device when reading and writing to the individual Interrupt Flag register.

#### **Examples:**

| <b>1</b> For U2121A with 16 input term | inals                                                                        |
|----------------------------------------|------------------------------------------------------------------------------|
| CONF:DIG:IFL:WORD? (@0001)             | // Read interrupt flag value                                                 |
| Typical Response: 3672                 |                                                                              |
| CONF:DIG:IFL:WORD 3672,(@0001)         | // Write back the value read back in order<br>// to clear the interrupt flag |
| <b>2</b> For U2122A with 32 input term | inals                                                                        |
|                                        | // Pood interrupt flog value                                                 |
| CONF:DIG:IFL:LWORD? (00001)            |                                                                              |
| Typical Response: 3672456              |                                                                              |
| CONF:DIG:IFL:LWORD                     | // Write back the value read back                                            |

| 3672456,(@0001) |  | // in order to clear the interrupt<br>// flag |  | pt |
|-----------------|--|-----------------------------------------------|--|----|
|                 |  |                                               |  |    |

Any change of state on the input line before the individual Interrupt Flag is cleared would not be recognized as a new change of state. The user must clear the corresponding Interrupt Flag bits in order for the input lines to detect new edge on the input lines.

A new service request will be issued only when all of these conditions are met:

- **1** Individual Interrupt enable bit is turned on
- **2** Corresponding positive and/or negative Edge Detection Enable bit is turned on
- **3** Master Edge Detection Enable bit (Bit 2) in Enable register is turned on
- **4** Edge Detection Interrupt Enable bit(Bit 0) in Service Request Enable register is turned on
- **5** A valid change of state occur

#### **Example:**

The following command segment configures digital input bit 1, channel 1 for positive edge detection. The individual Interrupt Flag must be cleared before the individual Interrupt Enable bit is turned on. Once the Interrupt Flag is cleared, the next positive edge will cause the module to set the Interrupt Flag

#### 2 Features and Functions

again. The subsequent command enables the digital input bit 1, channel 1 interrupt. The last command turns on the master Edge Detection Enable bit to allow the Edge Detection Interrupt Flag to be updated to (bit 0) of Status Byte if Interrupt Flag for the corresponding enable input bit is 1. This interrupt could generate service request if bit-0 of the Service Request Enable Register is set to 1. (\*SRE 1)

| SCPI Commands                   | Descriptions                                                    |
|---------------------------------|-----------------------------------------------------------------|
| CONF:DIG:IPED:BYTE 2,(@0001)    | // Configure positive edge detection for<br>// bit 1, channel 1 |
| CONF:DIG:IFL:BYTE 2,(@0001)     | // Clear interrupt flag of bit 1<br>// input channel 1          |
| CONF:DIG:IEN:BYTE 2, (@0001)    | // Enable interrupt of bit 1<br>// input channel 1              |
| CONF:DIG:ENAB:BIT 1, 2, (@0001) | // Enable master interrupt of input<br>// channels              |
| *SRE 1                          | // Enable edge detection service request                        |

#### U2121A/U2123A Programmable Power-Up States

The programmable power- up state is an important function that allows the user to pre- configure the state of all the output lines of the device to a desired state upon power up. This will place the application system to a known state when the USB device is powered up and configured.

Agilent Diagnostic application tools or specific SCPI commands can be used to program the power- up states. If the value is not altered by the user, the power- up data will remain static once it is programmed. The power- up state will be stored in non- volatile memory in order to retain the data even after the device is powered down or unplugged from USB port.

#### NOTE

The power-up state will only be updated when the device is configured by the USB Host (PC).

#### **Examples:**

1 The following command configures an 8- bit hexadecimal pattern 0xA5 to output channels 1 and 2 of Power Up Data register on the device. The value will be stored in non-volatile memory of the module. The next time when the module is powered up, the value of 0xA5 will be written to the output channels 1 and 2.

CONF:DIG:PUD:BYTE #HA5, (@0001,0002)

**2** The following command configures an 16- bit decimal value 65535 to output channels 1 of Power Up Data register on the device. The value will be stored in non-volatile memory of the device. The next time when the module is powered up, the value of 65535 will be written to the output channels 1, which mean that all the lower 16 bits will be turned ON.

CONF:DIG:PUD:WORD 65535, (@0001)

# **IVI-COM Drivers**

The Agilent IVI- COM drivers simplify instrument control when you are working in a COM- compatible environment. IVI- COM allows you to programmatically control your instrumentation and make measurements while providing a greater degree of instrument interchangeability and code reuse. The Agilent IVI- COM drivers support the use of IntelliSense for even greater ease- of- use within a Microsoft development environment.

The Agilent IVI- COM driver supports all the U2100A Series DAQ (U2121A, U2122A, U2123A). The Agilent U2100A Firmware Revision: 1.0.0 is the minimum revision required for full driver functionality.

An IVI- COM driver can program a particular set of instrument models. It implements an instrument- specific interface tuned to the capabilities of those models. The driver may also implement an IVI class- compliant interface which implements a limited set of functionality common to all instruments of the class. Instrument class- compliant interfaces are defined by the IVI Foundation. The application writer must choose whether to use the instrument- specific interface or the class- compliant interface.

The IVI inherent capabilities, through the IIviDriver interface, are available in both the instrument- specific interface and class- compliant interface. The general programming techniques are also the same.

#### **Choosing Instrument-Specific Interface**

With this interface, you have the benefit of full access to the instrument's capabilities. All capabilities in the class- compliant interface are also covered by the instrument- specific interface, but you will find some capabilities in the instrument- specific interface that are not available through the class- compliant interface. You may also see some performance enhancements, as the driver can be tuned to use efficient programming methods for that particular instrument.

#### **Choosing Class-Compliant Interface**

By limiting your program to the class- compliant interface, you have the potential advantage of syntactic interchangeability. Hence, another IVI- COM driver (and instrument) which supports the same class could be substituted for the original driver, if the prior IVI- COM driver supports all the capability groups used in the original driver. In this case, the application will compile,

link, and execute without error. The test results, however, may be quite different because different instruments measure and generate signals differently. For more information on class- compliant interfaces and capability groups, visit www.ivifoundation.org.

#### **Using Both Interfaces**

Generally, you gain no advantage from using both interfaces over using just the instrument- specific interface. However, if you can isolate the usage of the instrument- specific interface, however, you may see some advantages. Replacing the IVI- COM driver then involves fixing the syntactic incompatibilities in the isolated code.

Both IVI- C and IVI- COM drivers will be provided to users. The drivers can also be used in a variety of development environments. For more information on IVI, visit www.ivifoundation.org.

Below are the IVI-C and IVI-COM drivers provided:

- ✓ AgilentVEE support through COM mechanism using IVI- COM
- ✓ Visual Basic 6 support through COM mechanism using IVI- COM
- ✓ C++ support through COM mechanism using IVI- COM
- ✓ Visual Basic 7 support through COM Interop mechanism using IVI- COM
- ✓ C# support through COM Interop mechanism using IVI- COM
- ✓ National Instruments LabVIEW support through COM mechanism using IVI- COM
- ✓ LabWindows support through IVI- C

Features in the *Agilent DIO Diagnostics Application* software allow users to perform the following:

- Configure the various settings of the instrument
- ✓ Perform simple diagnostics on the instrument
- ✓ Set certain non-volatile features on the instrument

#### 2 Features and Functions

Other features include the following:

- Triggering digital output signals
- Monitoring digital input signals
- Setting watchdog timer
- Configuring digital change detection
- ✓ Setting power- up states (for non-volatile feature)

The Agilent firmware update utility is provided to allow users to update firmware on instruments. Update is made available through Agilent Developer Network (ADN) website:

www.agilent.com/find/adn

#### **Programming Environments**

An IVI- COM driver works well in a variety of application development environments (ADEs) below:

- ✔ Agilent VEE
- ✓ Microsoft<sup>®</sup> Visual Basic<sup>®</sup> 6
- ✓ Visual Studio C++
- Visual Basic 7
- 🖌 C#
- ✓ National Instruments LabVIEW
- ✓ ANSI-C and National Instruments LabWindows

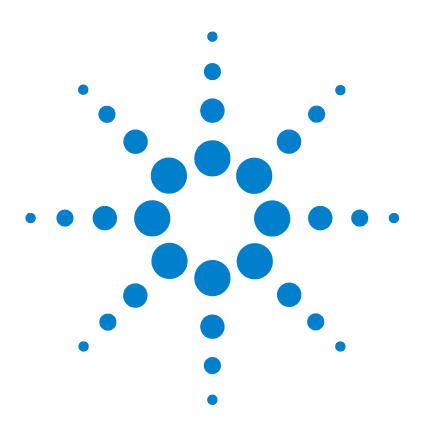

3

Agilent U2100A Series Digital IO, 32-Terminal User's Guide

# Installing U2100A Series DAQ

Receiving and Unpacking Unit 30 Shipment Contents 30 System Requirements 31 Installing Agilent IO Libraries Suite 32 Installing Agilent U2121 Software 32 • Agilent U2121 IVI Driver 32 • Agilent DIO Diagnostics Application 34 Connecting the U2100A Series DAQ 36 Installation Troubleshooting 36 Changing Your Installation or Removing Agilent U2121 Software 37 • Agilent U2121 IVI Driver 37 • Agilent U2121 IVI Driver 37 • Agilent DIO Diagnostics Application 37 Communicating with U2100A Series DAQ 38 Keeping Your Software Up To Date 38 Websites 39

This chapter includes steps and descriptions on how to install the U2100A Series DAQ, Agilent U2121 IVI Driver and Agilent DIO Diagnostics Application software.

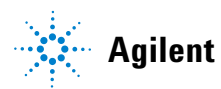

#### 3 Installing U2100A Series DAQ

# **Receiving and Unpacking Unit**

Be sure to carefully inspect the shipment cartons for damage prior to opening them. Inspect the contents of the shipment to verify that you have received all the items listed in the '*Shipment Contents*' below. If anything is missing, contact your nearest Agilent Technologies Sales Office. If the shipment is damaged, contact the carrier, then contact the nearest Agilent Technologies Sales Office.

#### **Agilent Sales and Service Offices**

To obtain warranty, service or technical support assistance, you can contact Agilent Technologies at the following telephone numbers:

| UNITED STATES           | 1 800 829 4444              |
|-------------------------|-----------------------------|
| CANADA                  | 1 877 894 4414              |
| EUROPE                  | (31 20) 547 2000            |
| JAPAN                   | (81) 426 56 7832            |
| LATIN AMERICA           | (305) 267 4245              |
| AUSTRALIA & NEW ZEALAND | 1 800 629 4852 (Australia)  |
|                         | 0 800 738 378 (New Zealand) |
| ASIA PACIFIC            | (852) 3197 7777             |

Or contact Agilent worldwide through the following Web link: www.agilent.com/find/assist

# **Shipment Contents**

Before you install the U2100A Series DAQ, you should inspect your shipment contents. The U2100A Series DAQ package is inclusive of the following items:

✓ U2121A/U2122A/U2123A USB Digital IO Module

- ✓ USB Interface Cable
- ✓ Terminal Blocks 4 pcs

- ✓ DIN Rail Clamp 2 pcs
- ✓ Agilent U2100A Series Digital IO, 32-Terminal Quick Start Guide
- ✓ Product Reference CD- ROM
- ✔ Agilent IO Libraries Suite CD- ROM

# **System Requirements**

Before installing the *Agilent U2121 Software*, you need to make sure your PC meets the minimum system requirements as listed below:

| <b>Processor</b> 450 MHz Pentium II or higher required, 800 MHz recommended                                                                                                    |
|----------------------------------------------------------------------------------------------------|
| <ul> <li>Operating system (One of the following Microsoft Windows Version)</li> <li>Windows XP Professional or Home Edition, Service Pack 1 or later</li> <li>Windows 2000 Professional, Service Pack 4 or later</li> </ul>                                                                                                    |
| Browser Microsoft Internet Explorer 5.01 or greater                                                                                                    |
| Available memory 128 MB (256 MB or greater recommended)                                                                                                    |
| Available disk space<br>236 MB required for installation:<br>- 160 MB for Microsoft .NET Framework<br>- 65 MB for Agilent IO Libraries Suite<br>- 5632 kB for Agilent U2100A IVI Driver<br>- 5125 kB for Agilent DIO Diagnostics Application<br>186 MB required for operation:<br>- 110 MB for Microsoft .NET Framework<br>- 65 MB for Agilent IO Libraries Suite<br>- 5632 kB for Agilent U2100A IVI Driver<br>- 5125 kB for Agilent U2100A IVI Driver<br>- 5125 kB for Agilent DIO Diagnostics Application |
| Video Super VGA (800x600) 256 colors or more                                                                                                    |
|                                                                                                    |

# NOTE

You must have Administrator privileges to install the Agilent U2121 Software.

#### 3 Installing U2100A Series DAQ

# **Installing Agilent IO Libraries Suite**

Before you begin installation, check for previously installed Agilent IO Libraries software. If a version of the Agilent IO Libraries Suite is installed on your PC, an IO icon is displayed on the Windows taskbar. Click on the icon and select **About Agilent IO Control** to view the version installed.

### NOTE

You will have to install the Agilent IO Libraries Suite first before installing the Agilent U2121 Software. The Agilent IO Libraries Suite, version 14.2.8931 or later is recommended. Whenever possible, you should use the latest version of the Agilent IO Libraries Suite. See the Agilent IO Libraries Getting Started Guide on your Automation-Ready CD for a full description of installation options and installation troubleshooting information.

If the Agilent IO Libraries Suite has not been installed on your PC, follow the installation steps below to install the Agilent IO Libraries Suite software:

- 1 Disconnect any USB instrument that is connected to your PC.
- **2** Insert the *Automation- Ready CD* into your CD- ROM drive. Wait a few seconds for the auto- run window to appear.
- 3 If the auto- run window does not appear automatically, do the following:
  - a Click Start > Run (on Windows Start menu)
  - **b** Type <drive>:\autorun\auto.exe, where <drive> is your CD drive alphabet.
- **4** When the auto- run window appears, follow the instructions on that window to install the Agilent IO Libraries Suite.

## Installing Agilent U2121 Software

There are two software available for installation:

#### Agilent U2121 IVI Driver

- 1 Verify that your PC meets the minimum system requirements. (See 'System Requirements' on page 31.)
- **2** Close all other applications on your PC.

- **3** Insert the Agilent USB Digital IO, 32- Terminal U2100A Series Product Reference CD into the CD- ROM drive of your PC.
  - **a** Wait for a few seconds for the auto- run window to appear.
  - **b** If the auto-run window does not appear automatically, click **Start > Run**, then type <drive>:\autorun.exe, where <drive> is your CD drive alphabet.
- **4** When the auto- run window appears, click **IVI Driver** once, and wait for the Installation Dialog to appear.
- **5** When the Installation Dialog appears, click **Next** to begin the IVI Driver installation.
- 6 Read the License Agreement(s). To accept the terms, click on the radio button labeled **I accept the terms of the license agreement** then click **Next** to continue.
- 7 When the **Setup Type** dialog box appears, as shown below, clicking **Install** will install all features for your configuration in standard locations on your PC.

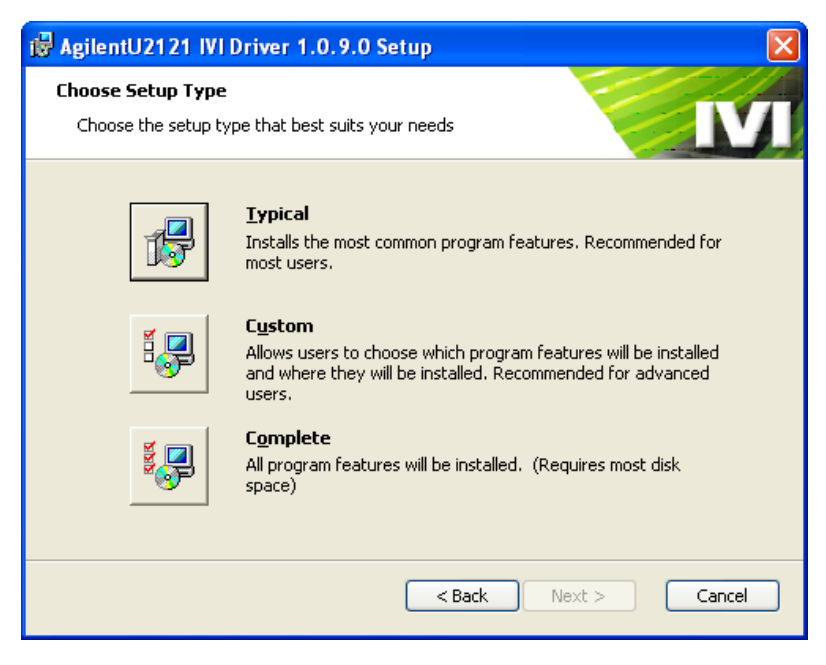

8 If you choose a **Custom** setup, the **Select Features** dialog box will appear.

- **a** Click on any feature in the list to see the feature's description and space requirement. It is recommended that you install the sample programs if you plan to program with the IVI driver. However, you may omit this recommendation to save space.
- **b** Select the check box for each feature to be installed. Clear the check box to omit the feature selection.
- c Click Next.
- **9** When the **Ready to Install** dialog box appears, click **Install** to confirm your choices and begin copying files.
- 10 When the Complete dialog box appears, click Finish.

#### Agilent DIO Diagnostics Application

- 1 Verify that your PC meets the minimum system requirements. (See 'System Requirements' on page 31.)
- **2** Close all other applications on your PC.
- **3** Insert the Agilent USB Digital IO, 32- Terminal U2100A Series Product Reference CD into the CD- ROM drive of your PC.
  - **a** Wait for a few seconds for the auto- run window to appear.
  - **b** If the auto-run window does not appear automatically, click **Start > Run**, then type <drive>:\autorun.exe, where <drive> is your CD drive alphabet.
- **4** When the auto- run window appears, click **Application**, and wait for the **Installation** dialog box to appear.
- 5 When the Installation dialog box appears, click Next to begin the Agilent DIO Diagnostics Setup.
- **6** Read the License Agreement(s). To accept the terms, click on the radio button labeled **I accept the terms of the license agreement** then click **Next** to continue.

7 When the **Setup Type** dialog box appears, as shown below, click **Install** or **Custom**. The **Install** setup installs all the features for your configuration in standard locations on your PC.

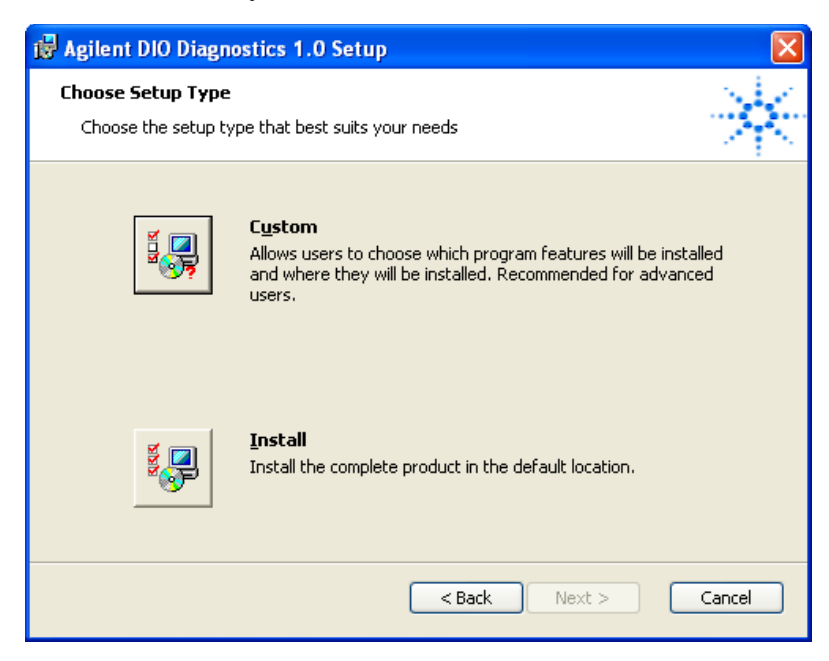

- 8 If you choose a **Custom** setup, the **Select Features** dialog box will appear.
  - **a** Click on any feature in the list to see the feature's description and the space requirement.
  - **b** Select the check box for each feature to be installed. Clear the check box to omit the feature selection.
  - c Click **Browse** to select the specific destination folder for the application.
  - d Click Next.
- **9** When the **Install Confirmation** dialog box appears, click **Install** to confirm your choices and begin copying files.
- 10 When the Complete dialog box appears, click Finish.

# **Connecting the U2100A Series DAQ**

After the Agilent IO Libraries Suite, Agilent DIO Diagnostics Application software, and the Agilent U2121 IVI Driver have been installed, you can start the U2100A Series DAQ installation. The steps include:

- 1 Unpack the USB Digital IO Module (U2121A/U2122A/U2123A).
- **2** Connect the upstream USB port of the Agilent U2100A Series DAQ to any PC USB downstream port (USB 1.1/2.0) with the bundled USB Cable.
- **3** The device is USB bus- powered and does not require any external power for the internal circuitry of the device.
- **4** After the device is connected, the yellow USB power indicator will blink a few times to show that the module is being powered up.
- **5** Windows will prompt for the device driver installation if the device is plugged in for the first time to that particular USB downstream port.
- **6** The USB power indicator will always be on after the device driver is successfully installed.

NOTE

External power supply is only applicable for external load.

# Installation Troubleshooting

If you encounter problems while installing the *Agilent U2121 Software*, the following steps may help.

- 1 Close or cancel all Installation dialogs and other *Agilent U2121 Software* windows. Exit all other applications on your system.
- **2** Browse the autorun folder of your *Product Reference CD* and double- click to run **autorun.exe**. This restarts the installation process.
- **3** If you see the standard Installation dialog, step through the installation process as described in this chapter.
- **4** If you see **Modify**, **Repair**, and **Remove** options, select **Repair**. This will reinstall all installed features of *Agilent U2121 Software*. If this does not solve the problem, select **Remove**, then reinstall the product.

# Changing Your Installation or Removing Agilent U2121 Software

### Agilent U2121 IVI Driver

- 1 Click Start > Control Panel > Add or Remove Programs
- 2 Select Agilent U2121 IVI Driver 1.0.8.0
- 3 If you click Change, select the action you want to take:
  - Modify: Adds, replaces, or removes selected features
  - Repair: Reinstalls all features that are currently installed
  - **Remove**: Removes the product from your PC
- **4** If you click **Remove**, a **Confirmation** dialog will appear. Click **Yes** to remove the product from your PC.

### **Agilent DIO Diagnostics Application**

- 1 Click Start > Control Panel > Add or Remove Programs
- 2 Select Agilent DIO Diagnostics Application 1.0
- 3 If you click **Change**, select the action you want to take:
  - Repair: Reinstalls all features that are currently installed
  - **Remove:** Removes the product from your PC
- **4** If you click **Remove**, a **Confirmation** dialog will appear. Click **Yes** to remove the product from your PC.

### NOTE

USING THE LICENSED MATERIALS INDICATES YOUR ACCEPTANCE OF THE LICENSE TERMS. IF YOU DO NOT AGREE TO ALL OF THESE TERMS, YOU MAY RETURN ANY UNOPENED LICENSED MATERIALS FOR A FULL REFUND. IF THE LICENSED MATERIALS ARE BUNDLED OR PRE-LOADED WITH ANOTHER PRODUCT, YOU MAY RETURN THE ENTIRE UNUSED PRODUCT FOR A FULL REFUND.

# **Communicating with U2100A Series DAQ**

You can use either the Agilent U2121 IVI Driver or SCPI commands (in any programming environment) to communicate with the U2100A. However, Agilent has designed drivers that work best in recommended environments as shown in the table below. To install drivers and their associated Help files, refer to the *Agilent USB Digital IO*, *32-Terminal U2100A Series Product Reference CD- ROM*, which is bundled with the *Agilent U2100A Series Digital IO*, *32-Terminal U2100A Series Digital IO*, *32-Terminal U30-Terminal U30-Terminal U30-Termi* 

| Programming Environment                                    | Drivers        |
|------------------------------------------------------------|----------------|
| Microsoft® Visual C® version 6.0, Visual C++®, and ANSI C  | IVI-C, IVI-COM |
| Microsoft® Visual Basic® version 6.0                       | IVI-C, IVI-COM |
| Microsoft® Visual Studio® .NET for C#, C, and Visual Basic | IVI-COM        |
| Agilent VEE                                                | IVI-C, IVI-COM |
| National Instruments LabVIEW                               | IVI-C, IVI-COM |
| National Instruments LabWindows/CVI®                       | IVI-C          |

# **Keeping Your Software Up To Date**

Web resource for the latest software: www.agilent.com/find/U2100A

This website includes firmwares, IVI drivers and Application software for the U2100A Series DAQ products.

# Websites

More information about IVI- COM drivers is available on the Agilent website and worldwide Web.

- Agilent Technologies IVI- COM www.agilent.com/find/ivi- com
- Agilent Developer Network (Knowledge Library, Forums, Downloads, Support)
  - www.agilent.com/find/adn
- Introducing IVI- COM Drivers
   www.agilent.com/find/adnivicominfo
- IVI- COM Briefs and Papers www.agilent.com/find/adnivicompapers
- IVI- COM Drivers and Components Downloads www.agilent.com/find/adnivicomdrivers
- Drivers and Software Downloads
   www.agilent.com/find/adndownloads
- Agilent IO Libraries Suite
   www.agilent.com/find/iolibsforivicom
- Agilent Test & Measurement Software and Connectivity
   www.agilent.com/find/connectivity
- Agilent Technologies Home Page www.agilent.com
- IVI Foundation www.ivifoundation.org
- MSDN Online
   www.msdn.microsoft.com
- U2100A Driver Updates www.agilent.com/find/U2100A

### 3 Installing U2100A Series DAQ

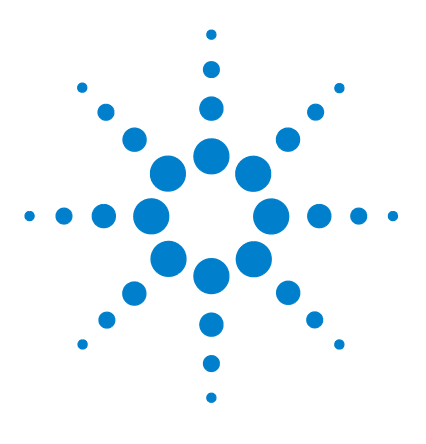

Agilent U2100A Series Digital IO, 32-Terminal User's Guide

# **Pin Connections**

4

IO Descriptions 42 U2100A Series Functional Block Diagram 43 Pin Assignments 44 Circuit Diagrams 47 • Input Equivalent Circuit 47 • Input Example Circuit 48 • Output Equivalent Circuit 51

Output Example Circuit 52

This chapter focuses on detailed connector layout and pin assignment description of all the U2100A Series DAQ. There is also information on input and output terminal equivalent circuits with some application examples.

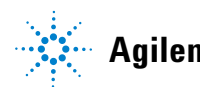

# **IO Descriptions**

The Agilent U2121A, U2122A, and U2123A have five main connectors as depicted in the Figure 1, inclusive of one USB - B type connector and four terminal blocks for IO connection.

This chapter will discuss more on the terminal blocks connection and application examples. The terminal blocks provided with the products are the pluggable type (3.5 mm pitch) terminal blocks which greatly ease wiring effort and installation. Each terminal block has 10 connection points inclusive of eight IO and two connection points allocated for external GND (V–) or return path. In other words, every terminal block is defined as a single channel with eight IO terminal connections. See Figure 3 - Figure 5.

All the external GND (V–) are common and connected together internally. The external GND (V–) act as a return path or reference for external application system. There are altogether eight external GND (V–) terminals on the USB digital IO device. Users need to ensure to connect the application system GND or return path to the external GND (V–) terminal.

### NOTE

Each of the input and output terminal is not configurable.

Each of the respective series comes with dedicated input and output terminals as follow:

- U2121A 16- Terminal Digital Input & 16- Terminal Digital Output (Figure 3)
- U2122A 32- Terminal Digital Input (Figure 4)
- U2123A 32- Terminal Digital Output (Figure 5)

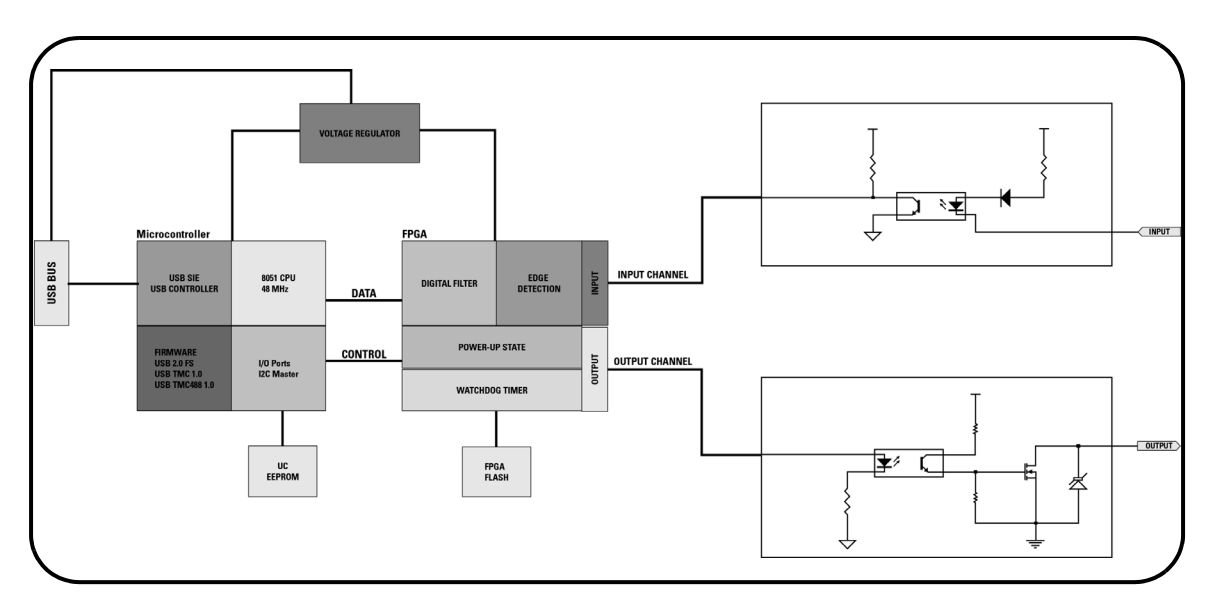

# **U2100A Series Functional Block Diagram**

Figure 2 U2100A Series Functional Block Diagram

**Pin Assignments** 

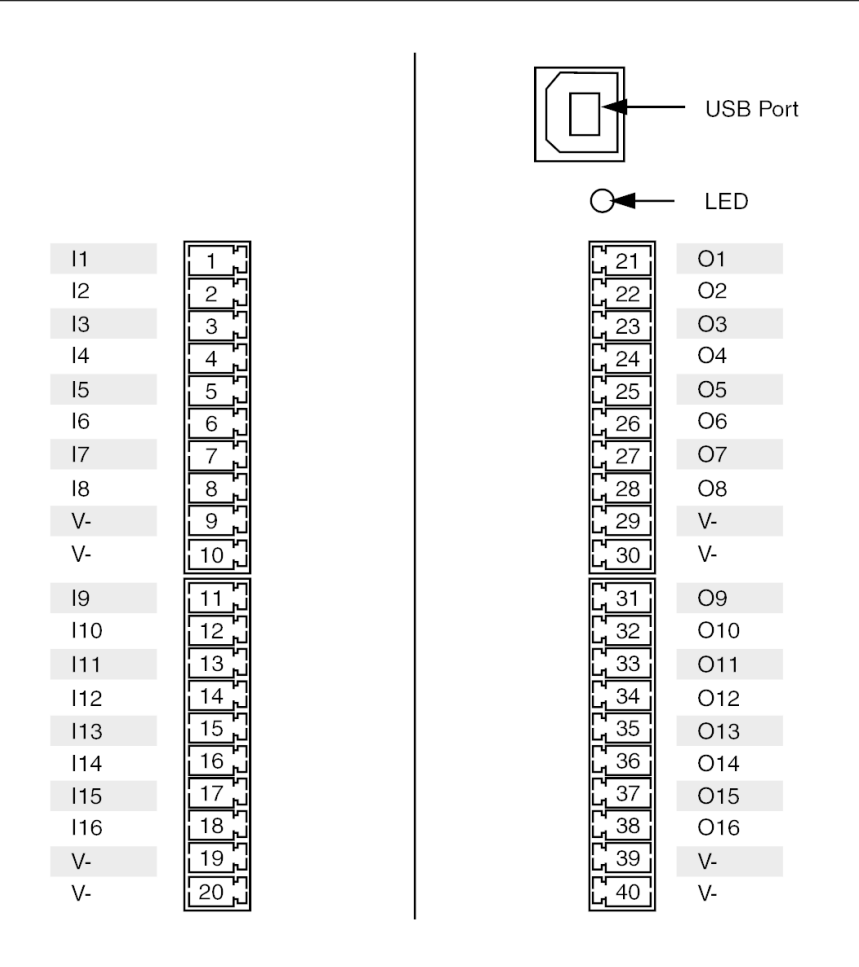

Figure 3 U2121A Pin Assignment

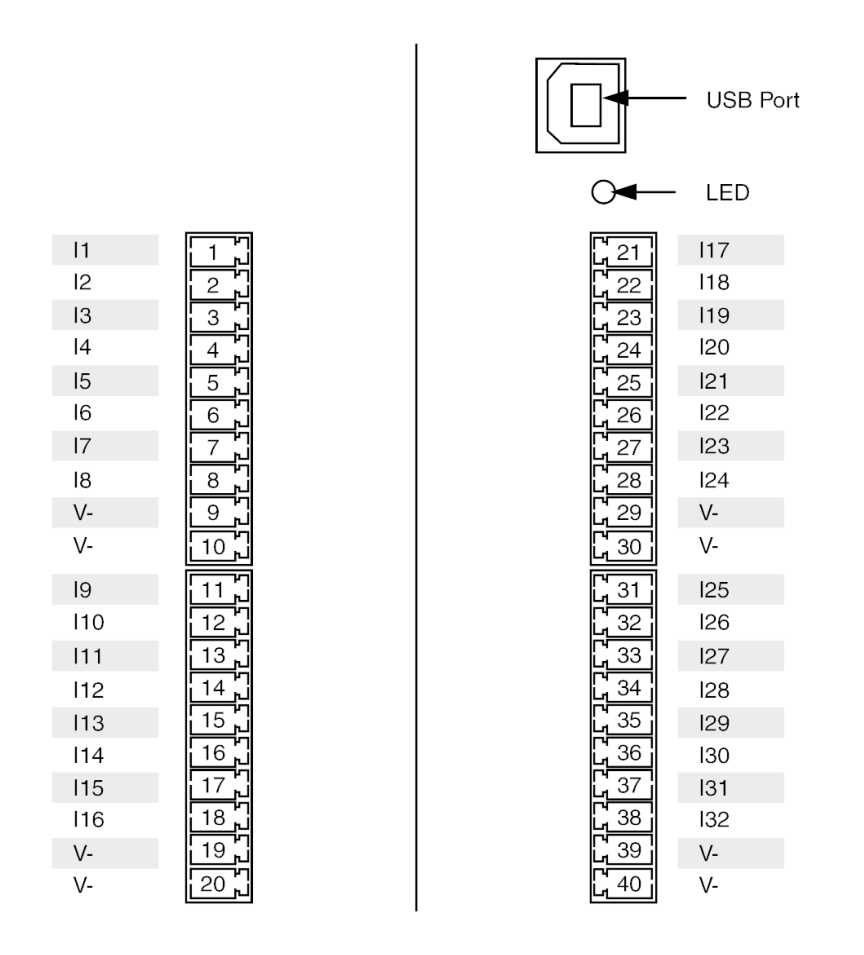

Figure 4 U2122A Pin Assignment

|                                                                                                    |                                                                                                    |                                                                                                    | - USB Port                                                                                                    |
|----------------------------------------------------------------------------------------------------|----------------------------------------------------------------------------------------------------|----------------------------------------------------------------------------------------------------|----------------------------------------------------------------------------------------------------|
|                                                                                                    |                                                                                                    | 0◀—                                                                                                    | LED                                                                                                    |
| O1<br>O2<br>O3<br>O4<br>O5<br>O6<br>O7<br>O8<br>V-<br>V-<br>V-<br>V-<br>O9<br>O10<br>O11<br>O12<br>O13<br>O14<br>O15<br>O16<br>V-<br>V-<br>V- | 1     2     3     4     5     6     7     8     9     10     11     12     13     14     15     16     7     8     9     10     11     12     13     14     15     16     7     18     19     10     11     12     13     14     15     16     17     18     19     120       1     1     1     1     1     1     1     1     1     1     19     120 | 21<br>22<br>22<br>24<br>25<br>26<br>27<br>28<br>29<br>30<br>31<br>23<br>33<br>34<br>35<br>36<br>37<br>38<br>39<br>00 | 017<br>018<br>019<br>020<br>021<br>022<br>023<br>024<br>V-<br>V-<br>V-<br>V-<br>025<br>026<br>027<br>028<br>029<br>030<br>031<br>032<br>V-<br>V- |
| v -                                                                                                    |                                                                                                    |                                                                                                    | v -                                                                                                    |

Figure 5 U2123A Pin Assignment

# **Circuit Diagrams**

### **Input Equivalent Circuit**

The input terminal is active low. When a logic level low is applied at the terminal point ( $\leq$ Vil), the terminal will source current.

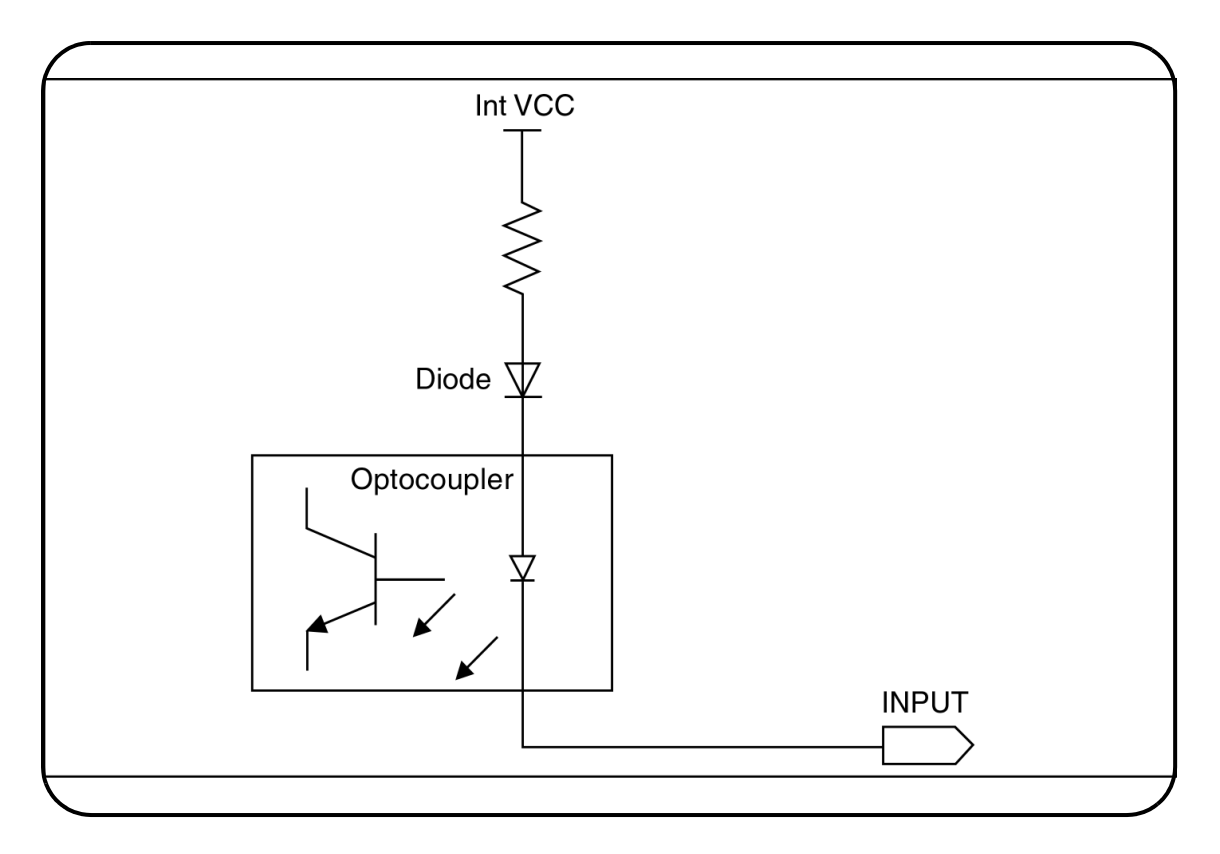

Figure 6 Input Equivalent Circuit

### 4 Pin Connections

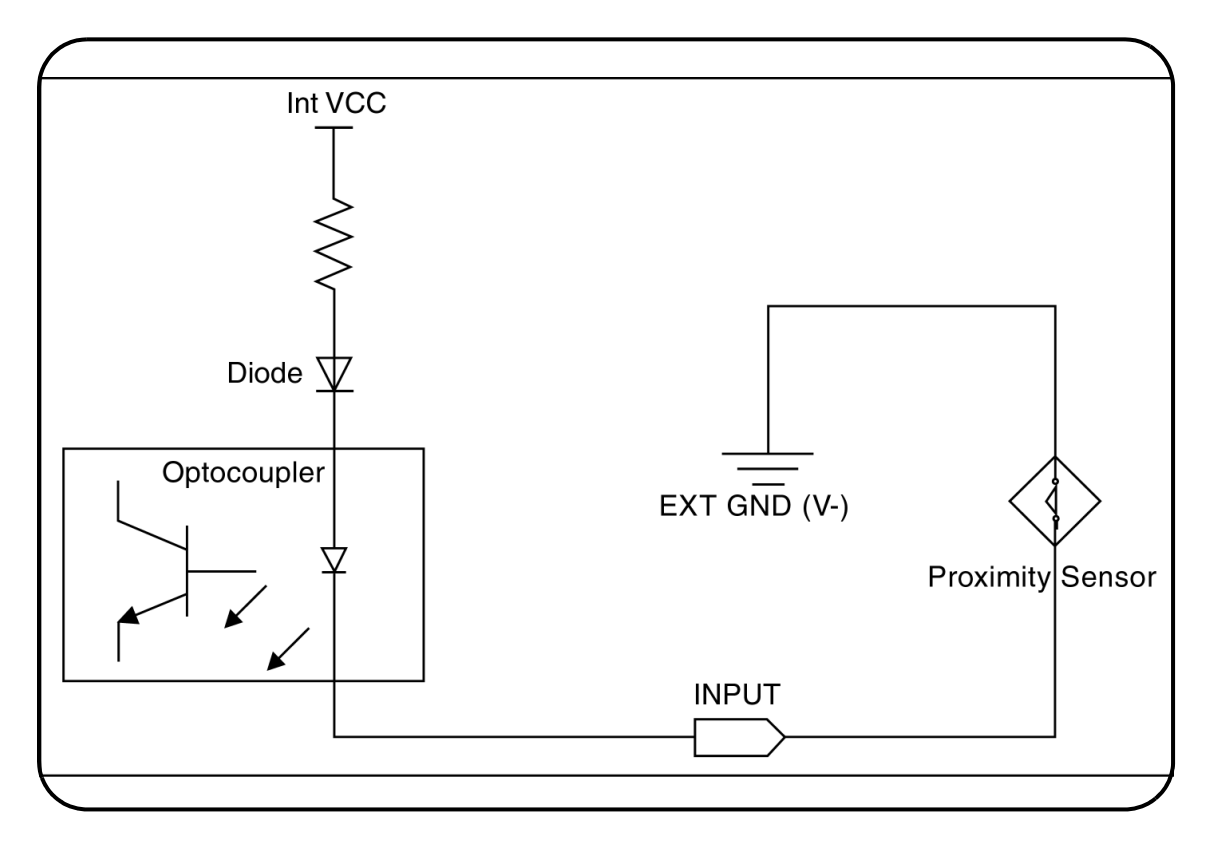

**Input Example Circuit** 

Figure 7 Input Example using Proximity Sensor

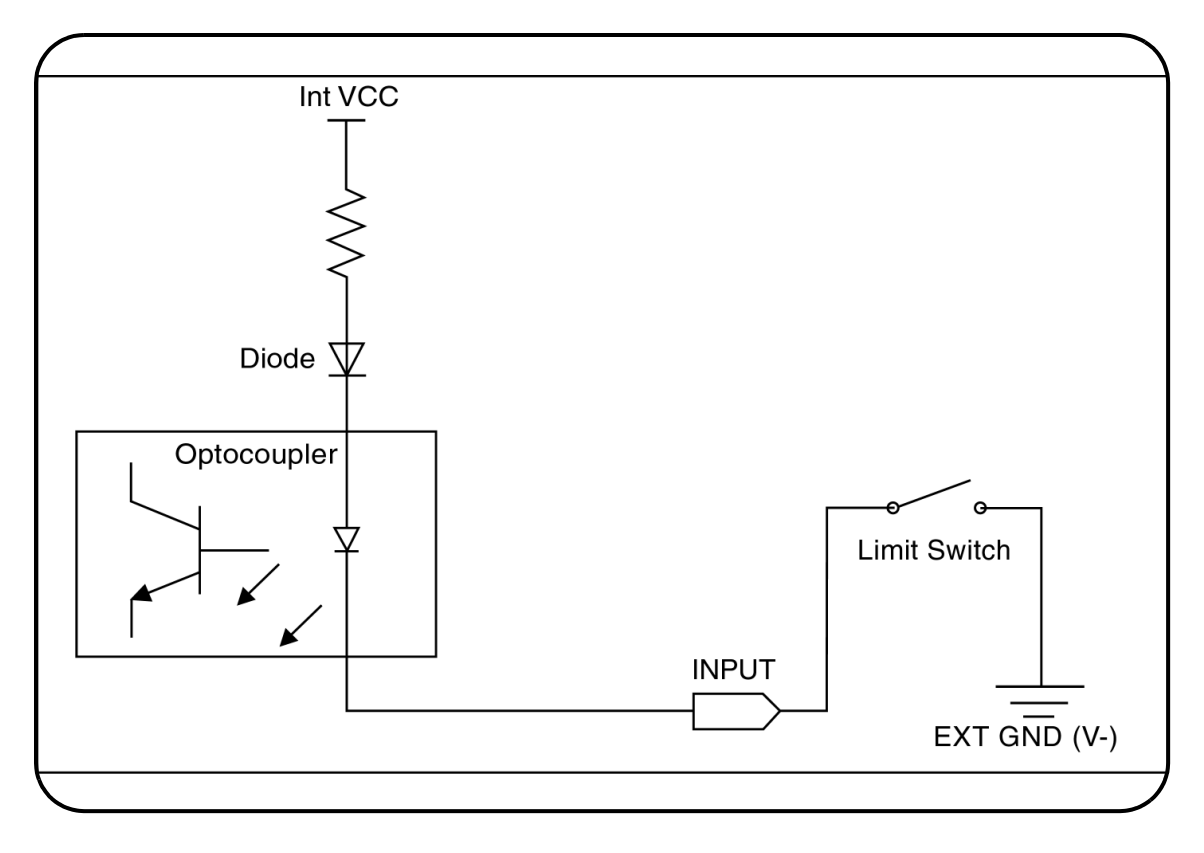

Figure 8 Input Example using Limit Switch

### 4 Pin Connections

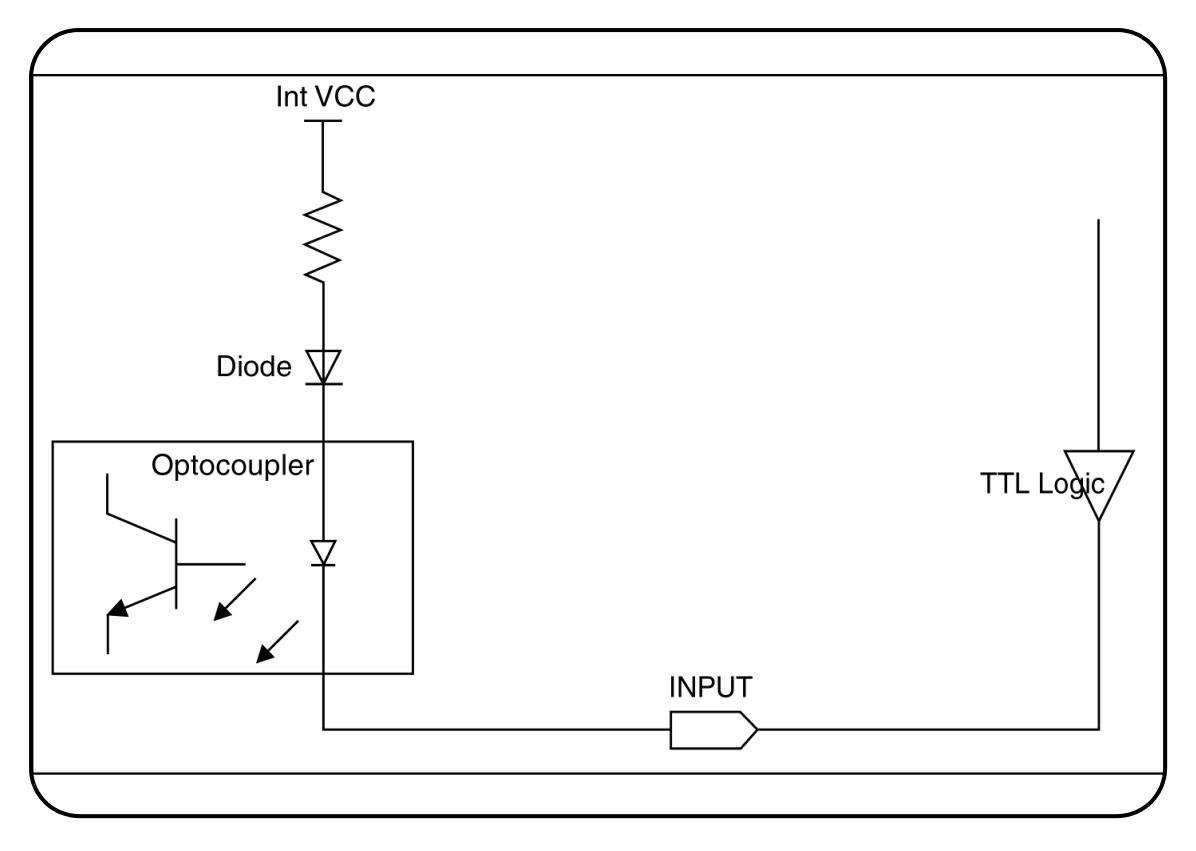

Figure 9 Input Example using TTL Logic

### **Output Equivalent Circuit**

The output terminal is active low. When activated with logic level 1, the driver will drive output terminal point low ( $\leq$ Vol) and the terminal will sink current.

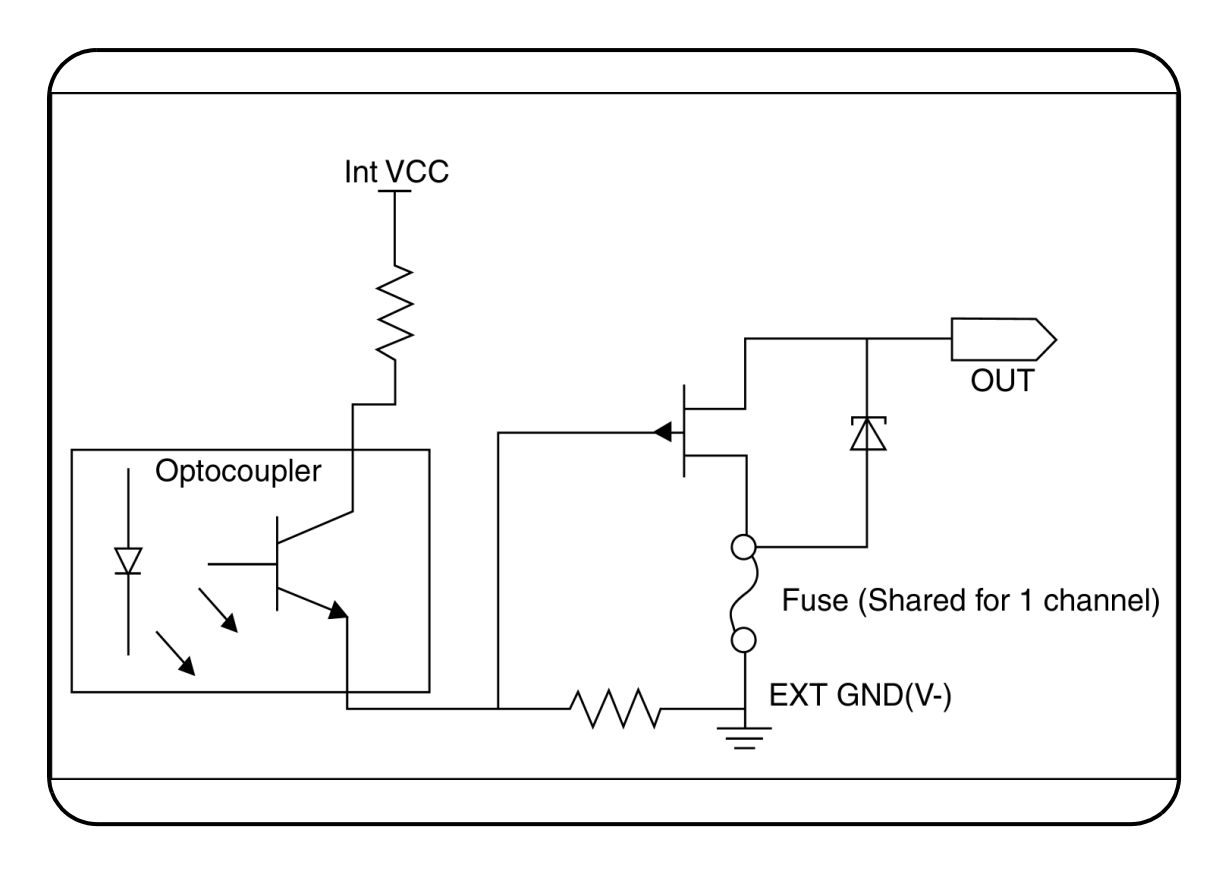

Figure 10 Output Equivalent Circuit

### 4 Pin Connections

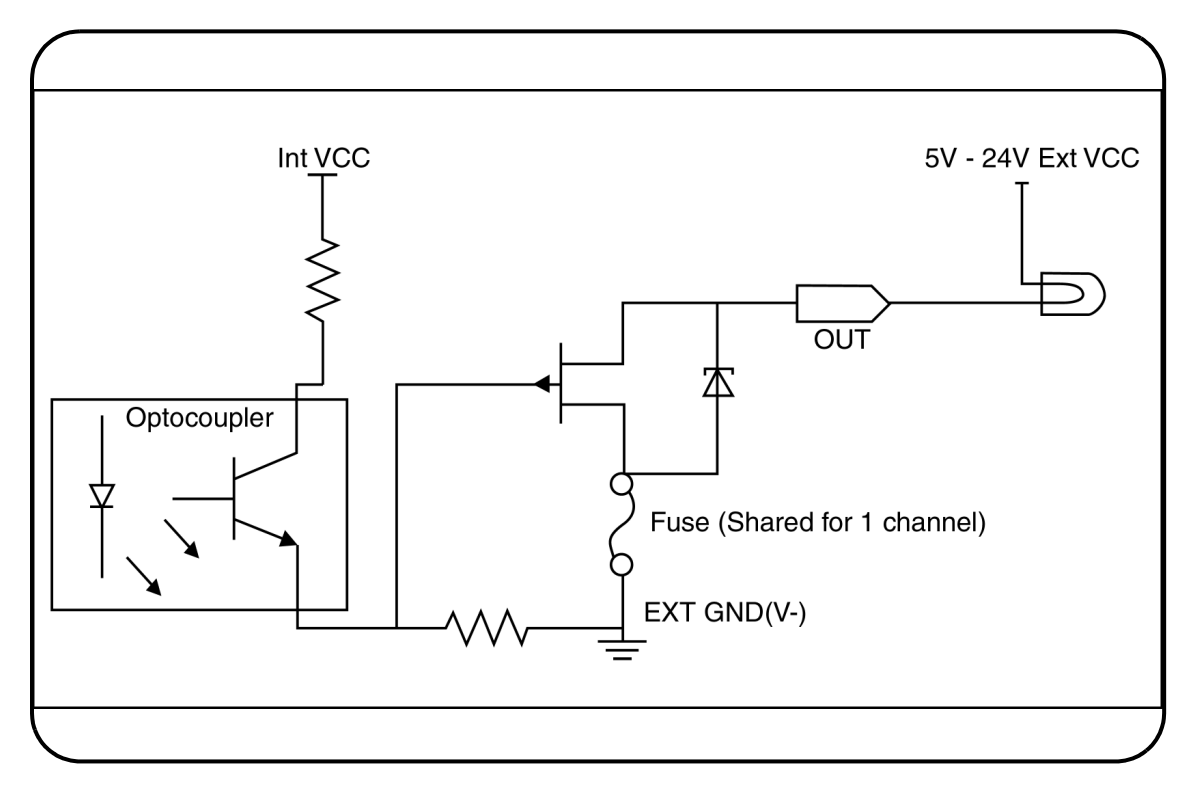

**Output Example Circuit** 

Figure 11 Output Example using Incandescent Lamp

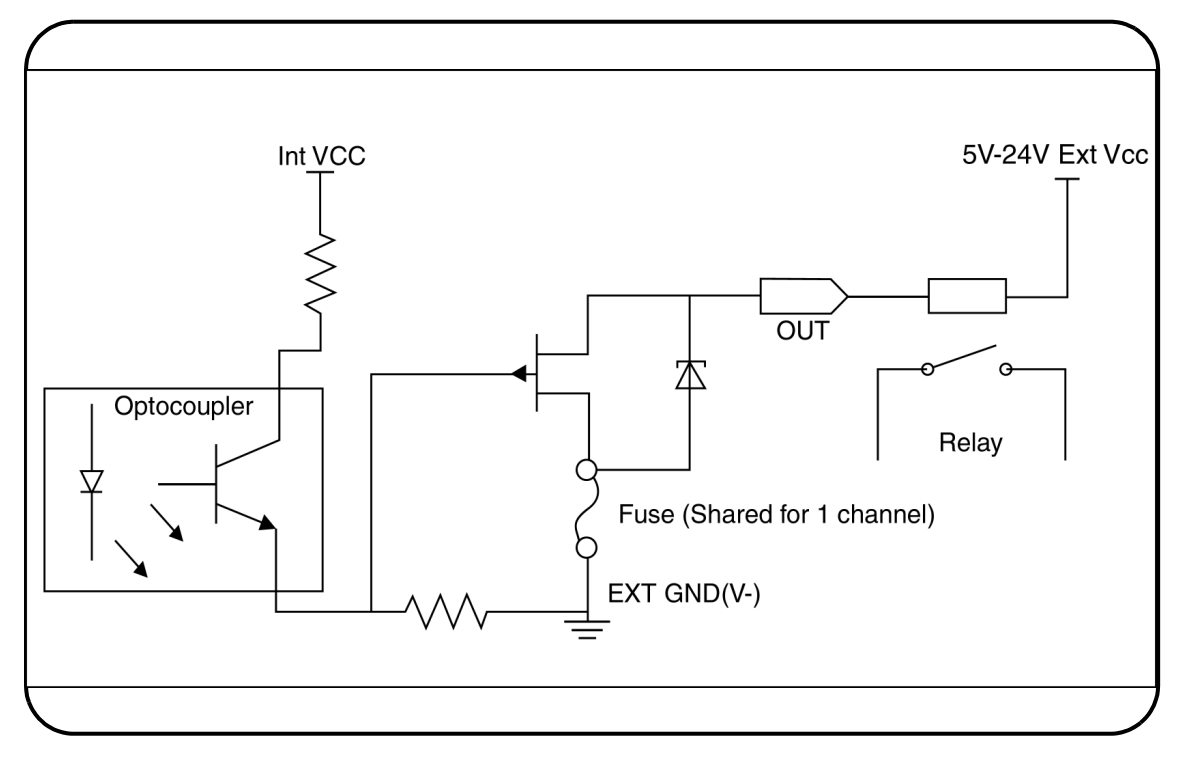

Figure 12 Output Example using Relay

### 4 Pin Connections

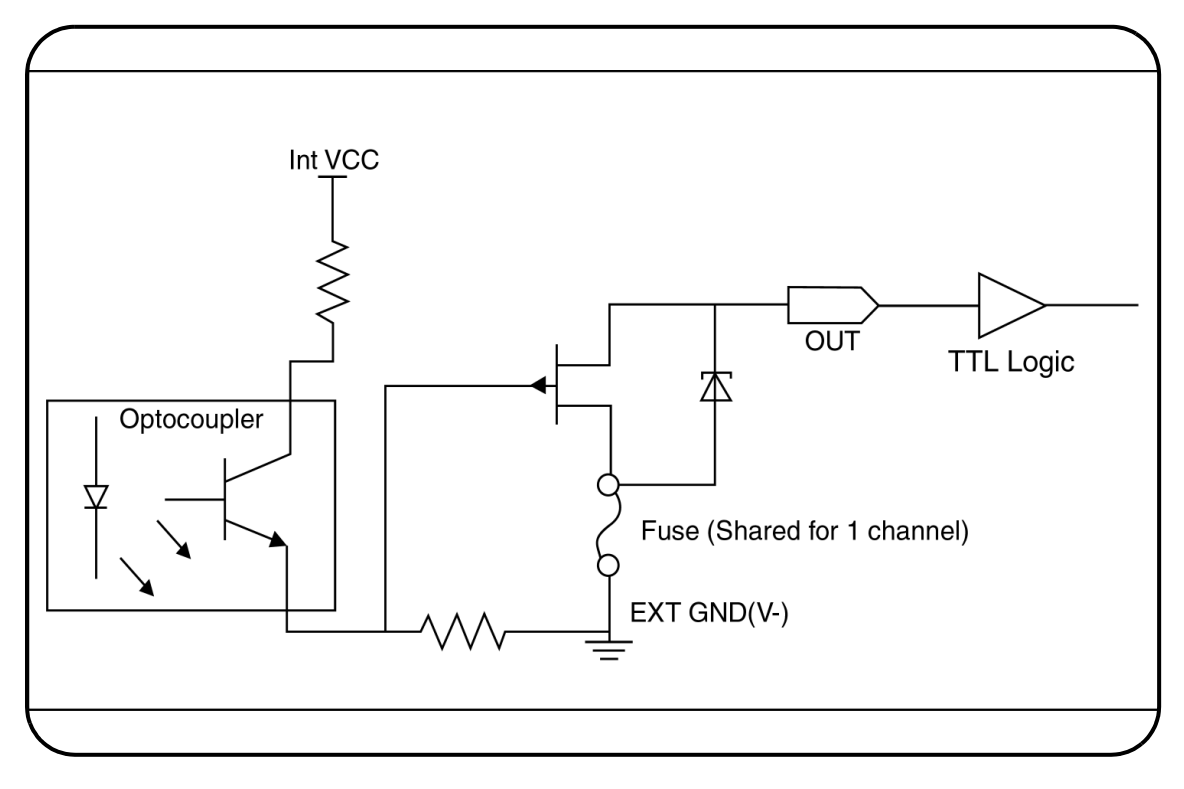

Figure 13 Output Example using TTL Logic

# Index

### A

active low input 16 active low output 16 Agilent firmware update utility 28 Agilent IO Libraries software 32 Agilent Technologies Sales Office 30 application examples 42

### C

Connector Pin Labeling 9 connectors 42

### D

Digital 6 Digital IO 6 digital signals 6 DIN Rail Clamp 9 DIN Rail Clamp Slot 8

### E

edge detection input lines 21 Environmental Requirements ix

### F

fail-safe 16 filter 18 Filter Timer Register Value 19

### G

glitches 18 Grommet 8

# Holp

Help files <mark>38</mark>

#### 

input voltage range 12 Instrument class-compliant interface 26 instrument-specific interface 26 IntelliSense 26 Interrupt Enable register 21 IVI Foundation 26

L LICENSE TERMS 37 logic state 17

### Μ

Markings 8 Model & Serial Number Label 8

### Ν

Name Plate 6 negative edge 21 new edge 22 non-volatile memory 25

### P

Pin Assignment Diagram 8 Pin Number 6 Plastic Casing 6, 7 Pollution Degree ix positive edge 21 Product Specifications 14 pulses 18

#### R Removable Cover 8

### S

Safety Symbols vi SCPI commands 11 service request 23 single write command 22 Status Byte 21 syntactic interchangeability 26 system requirements 31

### T

Terminal Block 6, 7, 8 terminal blocks connection 42 timeout 17

### U

U2121A 12 U2122A 12 U2123A 12 USB 12 USB Full Speed 12 USB Interface Cable 9 USB Interface Connector 7 USB Power Indicator 7 USB power indicator 36 USBTMC USB488 1.0 12

### W

warranty 30 warranty service iii watchdog timer 16 worldwide Web 39

### www.agilent.com

#### **Contact us**

To obtain service, warranty or technical support assistance, contact us at the following phone numbers:

| United States:                |                        |  |  |
|-------------------------------|------------------------|--|--|
| (tel) 800 829 4444            | (fax) 800 829 4433     |  |  |
| Canada:                       |                        |  |  |
| (tel) 877 894 4414            | (fax) 800 746 4866     |  |  |
| China:                        |                        |  |  |
| (tel) 800 810 0189            | (fax) 800 820 2816     |  |  |
| Europe:                       |                        |  |  |
| (tel) 31 20 547 2111          |                        |  |  |
| Japan:                        |                        |  |  |
| (tel) (81) 426 56 7832        | (fax) (81) 426 56 7840 |  |  |
| Korea:                        |                        |  |  |
| (tel) (080) 769 0800          | (fax) (080) 769 0900   |  |  |
| Latin America:                |                        |  |  |
| (tel) (305) 269 7500          |                        |  |  |
| Taiwan:                       |                        |  |  |
| (tel) 0800 047 866            | (fax) 0800 286 331     |  |  |
| Other Asia Pacific Countries: |                        |  |  |
| (tel) (65) 6375 8100          | (fax) (65) 6755 0042   |  |  |

Or visit Agilent worlwide web at: www.agilent.com/find/assist

Product specifications and descriptions in this document subject to change without notice.

© Agilent Technologies, Inc. 2007

Printed in Malaysia First Edition, March 30 2007

U2121-90002

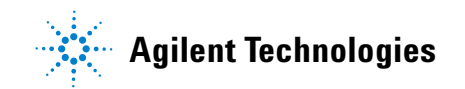